| Spis treści1                                                                          |
|---------------------------------------------------------------------------------------|
| 1 Informacje dotyczące niniejszej instrukcji5                                         |
| 1.1 Zakres obowiązywania5                                                             |
| 1.2 Grupa docelowa                                                                    |
| 1.3 Symbole stosowane w niniejszej instrukcji6                                        |
| 2 Bezpieczeństwo                                                                      |
| 2.1 Użytkowanie zgodnie z przeznaczeniem7                                             |
| 2.2 Normy bezpieczeństwa7                                                             |
| 2.3 Ważne informacje dotyczące bezpieczeństwa8                                        |
| 2.4 Symbole na tabliczce znamionowej9                                                 |
| 2.5 Podstawowe środki bezpieczeństwa10                                                |
| 3 Rozpakowanie 11                                                                     |
| 3.1 Zakres dostawy11                                                                  |
| 3.2 Sprawdzenie pod kątem ewentualnych uszkodzeń powstałych podczas transportu 11     |
| 4 Montaż                                                                              |
| 4.1 Warunki otoczenia13                                                               |
| 4.3 Montaż falownika z uchwytem ściennym16                                            |
| 5 Podłączenie elektryczne19                                                           |
| 5.1 Bezpieczeństwo19                                                                  |
| 5.2 Układ instalacji w przypadku jednostek bez wbudowanego przełącznika prądu         |
| stałego 20                                                                            |
| 5.3 Widok panelu złączy 22                                                            |
| 5.4 Podłączanie prądu przemiennego 23                                                 |
| 5.4.1 Warunki podłączenia prądu przemiennego23<br>Instrukcja montażu i eksploatacji 1 |

| 5.4.2 Podłączenie do sieci elektroenergetycznej                                                                                                    | 24                                           |
|----------------------------------------------------------------------------------------------------|----------------------------------------------|
| 5.4.3 Podłączanie drugiego uziemienia ochronnego                                                                                                    | 26                                           |
| 5.4.4 Zabezpieczenie różnicowoprądowe                                                                                                    | 28                                           |
| 5.4.5 Kategoria przepięcia                                                                                                    | 28                                           |
| 5.4.6 Wyłącznik prądu przemiennego                                                                                                    | 29                                           |
| 5.5 Przyłącze prądu stałego                                                                                                    | 30                                           |
| 5.5.1 Wymogi wstępne do podłączenia prądu stałego                                                                                                    |                                              |
| 6 Łączność                                                                                                    | 37                                           |
| 6.1 Monitorowanie instalacji przez interfejs RS485                                                                                                    | 37                                           |
| 6.2 Monitorowanie systemu przez sieć Ethernet                                                                                                    | 41                                           |
| 6.4 Tryby żądania odpowiedzi falownika (DRED)                                                                                                    | 44                                           |
| 6.5 Podłączanie inteligentnego licznika (element opcjonalny)                                                                                                    | 46                                           |
| 6.5 Komunikacja z urządzeniami do monitorowania innych producentów                                                                                                    | 47                                           |
| 6.6 Aktualizacja oprogramowania sprzętowego za pośrednictwem USB                                                                                                    | 47                                           |
| 7 Rozruch                                                                                                    | 47                                           |
|                                                                                                    |                                              |
| 7.1 Sprawdzenie elektryczne                                                                                                    | 47                                           |
| 7.1 Sprawdzenie elektryczne<br>7.2 Sprawdzenie mechaniczne                                                                                                    | 47<br>48                                     |
| 7.1 Sprawdzenie elektryczne<br>7.2 Sprawdzenie mechaniczne<br>7.3 Uruchomienie                                                                                                    | 47<br>48<br>48                               |
| <ul> <li>7.1 Sprawdzenie elektryczne</li> <li>7.2 Sprawdzenie mechaniczne</li> <li>7.3 Uruchomienie</li> <li>8 Odłączanie falownika od źródeł zasilania</li> </ul>                                                                                                    | 47<br>48<br>48<br>49                         |
| <ul> <li>7.1 Sprawdzenie elektryczne</li> <li>7.2 Sprawdzenie mechaniczne</li> <li>7.3 Uruchomienie</li> <li>8 Odłączanie falownika od źródeł zasilania</li> <li>9 Eksploatacja</li> </ul>                                                                                                    | 47<br>48<br>48<br>49<br>51                   |
| <ul> <li>7.1 Sprawdzenie elektryczne</li> <li>7.2 Sprawdzenie mechaniczne</li> <li>7.3 Uruchomienie</li> <li>8 Odłączanie falownika od źródeł zasilania</li> <li>9 Eksploatacja</li> <li>9.1 Budowa panelu sterowania</li> </ul>                                                                                                    | 47<br>48<br>48<br>49<br>51<br>51             |
| <ul> <li>7.1 Sprawdzenie elektryczne</li> <li>7.2 Sprawdzenie mechaniczne</li> <li>7.3 Uruchomienie</li> <li>8 Odłączanie falownika od źródeł zasilania</li> <li>9 Eksploatacja</li> <li>9.1 Budowa panelu sterowania</li> <li>9.2 Diody LED</li> </ul>                                                                                      | 47<br>48<br>48<br>49<br>51<br>51<br>52       |
| <ul> <li>7.1 Sprawdzenie elektryczne</li> <li>7.2 Sprawdzenie mechaniczne</li> <li>7.3 Uruchomienie</li> <li>8 Odłączanie falownika od źródeł zasilania</li> <li>9 Eksploatacja</li> <li>9.1 Budowa panelu sterowania</li> <li>9.2 Diody LED</li> <li>9.3 Komunikaty ekranowe</li> </ul>                                                     | 47<br>48<br>48<br>51<br>51<br>52<br>53       |
| <ul> <li>7.1 Sprawdzenie elektryczne</li> <li>7.2 Sprawdzenie mechaniczne</li> <li>7.3 Uruchomienie</li> <li>8 Odłączanie falownika od źródeł zasilania</li> <li>9 Eksploatacja</li> <li>9.1 Budowa panelu sterowania</li> <li>9.2 Diody LED</li> <li>9.3 Komunikaty ekranowe</li> <li>9.4 Wyświetlacz</li> </ul>                            | 47<br>48<br>48<br>51<br>51<br>52<br>53<br>56 |
| <ul> <li>7.1 Sprawdzenie elektryczne</li> <li>7.2 Sprawdzenie mechaniczne</li> <li>7.3 Uruchomienie</li> <li>8 Odłączanie falownika od źródeł zasilania</li> <li>9 Eksploatacja</li> <li>9.1 Budowa panelu sterowania</li> <li>9.2 Diody LED</li> <li>9.3 Komunikaty ekranowe</li> <li>9.4 Wyświetlacz</li> <li>9.4.1 Budowa menu</li> </ul> | 47<br>48<br>51<br>51<br>52<br>53<br>56       |

| 9.4.4 Strona główna                                                                                                    | 57 |
|----------------------------------------------------------------------------------------------------|----|
| 9.4.5 Informacje o pracy urządzenia                                                                                                    | 58 |
| 9.4.6 Menu główne                                                                                                    | 59 |
| 9.4.7 Statystyki                                                                                                    | 59 |
| 9.4.8 Dziennik zdarzeń                                                                                                    | 60 |
| 9.4.9 Ustawianie daty i godziny                                                                                                    | 60 |
| 9.4.10 Ustawianie języka                                                                                                    | 61 |
| 9.4.11 Ustawianie kontrastu                                                                                                    | 61 |
| 9.4.12 Ustawianie parametrów zabezpieczeń                                                                                                    | 61 |
| 9.4.13 Ustawianie przeciążenia                                                                                                    | 62 |
| 9.4.14 Regulacja mocy czynnej                                                                                                    | 63 |
| 9.4.15 Regulacja mocy biernej                                                                                                    | 64 |
| 9.4.16 Ustawianie trybu pracy instalacji fotowoltaicznej                                                                                                    | 65 |
| 9.4.17 Ustawianie trybu pracy urządzenia zgodnie z ustawą EEG                                                                                                    | 65 |
| 9.4.19 Informacje o urządzeniu                                                                                                    | 66 |
| 9.4.20 Usuwanie danych archiwalnych                                                                                                    | 67 |
|                                                                                                    |    |
| 10.1 Parametry wejścia prądu stałego                                                                                                    | 68 |
| 10.1 Parametry wejścia prądu stałego<br>10.2 Parametry wyjściowego prądu przemiennego                                                                                                    | 68 |
| 10.1 Parametry wejścia prądu stałego<br>10.2 Parametry wyjściowego prądu przemiennego<br>10.4 Przepisy bezpieczeństwa                                                                                                    |    |
| 10.1 Parametry wejścia prądu stałego<br>10.2 Parametry wyjściowego prądu przemiennego<br>10.4 Przepisy bezpieczeństwa<br>10.5 Sprawność                                                                                                    |    |
| 10.1 Parametry wejścia prądu stałego<br>10.2 Parametry wyjściowego prądu przemiennego<br>10.4 Przepisy bezpieczeństwa<br>10.5 Sprawność<br>10.6 Redukcja mocy                                                                                                    |    |
| <ul> <li>10.1 Parametry wejścia prądu stałego</li> <li>10.2 Parametry wyjściowego prądu przemiennego</li> <li>10.4 Przepisy bezpieczeństwa</li> <li>10.5 Sprawność</li> <li>10.6 Redukcja mocy</li> <li>11 Rozwiązywanie problemów</li> </ul>                                                                                                    |    |
| <ul> <li>10.1 Parametry wejścia prądu stałego</li> <li>10.2 Parametry wyjściowego prądu przemiennego</li> <li>10.4 Przepisy bezpieczeństwa</li> <li>10.5 Sprawność</li> <li>10.6 Redukcja mocy</li> <li>11 Rozwiązywanie problemów</li> <li>12 Konserwacja</li> </ul>                                                                                                    |    |
| <ul> <li>10.1 Parametry wejścia prądu stałego</li> <li>10.2 Parametry wyjściowego prądu przemiennego</li> <li>10.4 Przepisy bezpieczeństwa</li> <li>10.5 Sprawność</li> <li>10.6 Redukcja mocy</li> <li>11 Rozwiązywanie problemów</li> <li>12 Konserwacja</li> <li>12.1 Czyszczenie styków przełącznika prądu stałego</li> </ul>                                                                                                    |    |
| <ul> <li>10.1 Parametry wejścia prądu stałego</li> <li>10.2 Parametry wyjściowego prądu przemiennego</li> <li>10.4 Przepisy bezpieczeństwa</li> <li>10.5 Sprawność</li> <li>10.6 Redukcja mocy</li> <li>11 Rozwiązywanie problemów</li> <li>12 Konserwacja</li> <li>12.1 Czyszczenie styków przełącznika prądu stałego</li> <li>12.2 Czyszczenie radiatora</li> </ul>                                                                                                 |    |
| <ul> <li>10.1 Parametry wejścia prądu stałego</li> <li>10.2 Parametry wyjściowego prądu przemiennego</li> <li>10.4 Przepisy bezpieczeństwa</li> <li>10.5 Sprawność</li> <li>10.6 Redukcja mocy</li> <li>11 Rozwiązywanie problemów</li> <li>12 Konserwacja</li> <li>12.1 Czyszczenie styków przełącznika prądu stałego</li> <li>12.2 Czyszczenie radiatora</li> <li>13 Recykling i utylizacja</li> </ul>                                                              |    |
| <ul> <li>10.1 Parametry wejścia prądu stałego</li> <li>10.2 Parametry wyjściowego prądu przemiennego</li> <li>10.4 Przepisy bezpieczeństwa</li> <li>10.5 Sprawność</li> <li>10.6 Redukcja mocy</li> <li>11 Rozwiązywanie problemów</li> <li>12 Konserwacja</li> <li>12.1 Czyszczenie styków przełącznika prądu stałego</li> <li>12.2 Czyszczenie radiatora</li> <li>13 Recykling i utylizacja</li> <li>14 Deklaracja zgodności z normami Unii Europejskiej</li> </ul> |    |

#### Informacje ogólne

ASW TLC to beztransformatorowy falownik fotowoltaiczny z dwoma modułami śledzącymi MPP. Przekształca on prąd stały, uzyskany z zespołów modułów fotowoltaicznych, w prąd przemienny zgodny z wymogami sieci elektroenergetycznej i wprowadza go do sieci.

#### 1.1 Zakres obowiązywania

W niniejszej instrukcji opisano montaż, podłączenie, rozruch i konserwację następujących falowników ASW TLC:

- ASW TLC3000
- ASW TLC4000
- ASW TLC5000
- ASW TLC6000
- ASW TLC8000
- ASW TLC10000

Należy przestrzegać treści wszelkich dokumentów dołączonych do falownika i przechowywać je w dogodnym i łatwo dostępnym miejscu.

#### 1.2 Grupa docelowa

Niniejszy dokument jest przeznaczony dla odpowiednio wykwalifikowanych osób i użytkowników końcowych. Czynności oznaczone w niniejszym dokumencie symbolem ostrzegawczym mogą wykonywać wyłącznie osoby o odpowiednich kwalifikacjach. Zadania, które nie wymagają szczególnych uprawnień nie są oznaczone i mogą być wykonywane także przez użytkowników końcowych. Wykwalifikowane osoby muszą spełniać następujące kryteria:

- posiadać wiedzę o sposobie działania i obsługi falowników,
- odbyć szkolenie z zakresu przeciwdziałania niebezpieczeństwom i zagrożeniom związanym
- z montażem i eksploatacją urządzeń i instalacji elektrycznych,
- odbyć szkolenie z zakresu montażu i rozruchu urządzeń i instalacji elektrycznych,
- posiadać wiedzę z zakresu obowiązujących norm i dyrektyw,

 zapoznać się z niniejszym dokumentem oraz wszelkimi informacjami dotyczącymi bezpieczeństwa oraz stosować się do nich.

# 1.3 Symbole stosowane w niniejszej instrukcji

W niniejszej instrukcji środki bezpieczeństwa i ogólne informacje dotyczące bezpieczeństwa oznaczono następującymi symbolami:

# NIEBEZPIECZEŃSTWO

NIEBEZPIECZEŃSTWO wskazuje na niebezpieczną sytuację, która, jeśli wystąpi, spowoduje zgon albo poważne obrażenia.

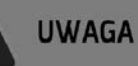

UWAGA wskazuje na niebezpieczną sytuację, która, jeśli wystąpi, może spowodować zgon albo

poważne obrażenia.

# OSTRZEŻENIE

OSTRZEŻENIE wskazuje na niebezpieczną sytuację, która, jeśli wystąpi, może spowodować drobne albo

umiarkowane obrażenia.

# INFORMACJA

INFORMACJA wskazuje na sytuację, która, jeśli wystąpi, może spowodować szkody materialne.

# i

WSKAZÓWKA przekazuje informacje istotne dla optymalnego montażu i eksploatacji falownika.

# 2 Bezpieczeństwo

#### 2.1 Użytkowanie zgodnie z przeznaczeniem

- Urządzenie ASW TLC przekształca prąd stały, uzyskany z zespołu modułów fotowoltaicznych, w prąd przemienny zgodny z wymogami sieci elektroenergetycznej.
- Urządzenie ASW TLC jest przeznaczone do użytkowania zarówno wewnątrz, jak i na zewnątrz budynków.
- Do urządzenia ASW TLC należy podłączać wyłącznie zespoły modułów fotowoltaicznych (moduły i okablowanie fotowoltaiczne) drugiej klasy ochronności, zgodnie z normą IEC 61730, klasa zastosowania A.

Do urządzenia ASW TLC nie należy podłączać źródeł energii innych niż moduły fotowoltaiczne.

- Moduły fotowoltaiczne o dużej pojemności elektrycznej względem potencjału uziemienia należy stosować wtedy, gdy ich pojemność sprzęgająca nie przekracza 1,0μF.
- Gdy moduły fotowoltaiczne są wystawione na działanie światła, urządzenie jest zasilane prądem stałym.
- Przy projektowaniu elektrowni fotowoltaicznych należy każdorazowo zapewnić zgodność wartości z dopuszczalnym zakresem pracy wszystkich podzespołów.

# 2.2 Normy bezpieczeństwa

Urządzenie ASW TLC spełnia wymogi europejskiej dyrektywy niskonapięciowej 2006/95/WE oraz dyrektywy 2004/108/WE w sprawie kompatybilności elektromagnetycznej. Urządzenie ASW TLC jest także zgodne z wymogami w zakresie bezpieczeństwa i kompatybilności elektromagnetycznej obowiązującymi na rynkach w Australii i Nowej Zelandii. Urządzenie ASW TLC uzyskało znak CE i RCM. Bardziej szczegółowe informacje o certyfikatach w innych krajach i regionach są dostępne na naszej stronie internetowej (<u>http://www.aiwei-tech.com</u>).

# 2.3 Ważne informacje dotyczące bezpieczeństwa

# NIEBEZPIECZEŃSTWO

Wszelkie prace dotyczące falownika mogą wykonywać wyłącznie osoby o odpowiednich

kwalifikacjach, które zapoznały się ze wszystkimi informacjami dotyczącymi

bezpieczeństwa zawartymi w niniejszej instrukcji.

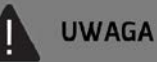

# Ryzyko obrażeń na skutek porażenia prądem i pożaru spowodowanych prądem upływowym o wysokim natężeniu.

 Falownik musi być dobrze uziemiony, aby chronić mienie i zapewnić bezpieczeństwo osób.

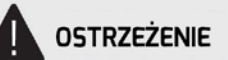

Ryzyko obrażeń na skutek dotknięcia gorącego radiatora

• Podczas działania urządzenia radiator może być gorący. Nie dotykać!

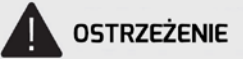

#### Możliwość doznania uszczerbku na zdrowiu na skutek promieniowania

#### elektromagnetycznego

• Należy zachować odległość co najmniej 20 cm od pracującego falownika.

#### INFORMACJA

#### Uziemienie ramy modułów fotowoltaicznych

• W zakresie uziemienia zespołu modułów fotowoltaicznych należy przestrzegać

miejscowych przepisów. Zalecamy dobre uziemienie ram modułów fotowoltaicznych.

• Nie należy uziemiać żadnego z zacisków łańcuchów fotowoltaicznych.

# 2.4 Symbole na tabliczce znamionowej

| Symbol            | Objaśnienie                                                                          |
|-------------------|--------------------------------------------------------------------------------------|
|                   | Niebezpieczeństwo, ostrzeżenie i uwaga                                               |
|                   | Informacje dotyczące bezpieczeństwa, ważne dla bezpieczeństwa osób.                  |
|                   | Nieprzestrzeganie informacji dotyczących bezpieczeństwa zawartych w niniejszej       |
|                   | instrukcji może prowadzić do obrażeń albo zgonu.                                     |
|                   | Zagrożenie życia na skutek porażenia prądem                                          |
|                   | Urządzenie pracuje pod wysokim napięciem. Przed rozpoczęciem jakichkolwiek prac      |
|                   | przy urządzeniu należy odłączyć je od źródeł zasilania. Wszystkie prace dotyczące    |
|                   | urządzenia muszą być wykonywane wyłącznie przez osoby posiadające kwalifikacje w     |
|                   | zakresie elektryki.                                                                  |
|                   | Ryzyko poparzenia o gorące powierzchnie                                              |
|                   | Podczas działania urządzenie może się rozgrzać. Nie dotykać urządzenia podczas jego  |
|                   | działania.                                                                           |
|                   | Przed wykonywaniem jakichkolwiek prac należy odczekać, aż urządzenie ostygnie        |
|                   | dostatecznie.                                                                        |
| $\heartsuit$      | Oznakowanie WEEE                                                                     |
| X                 | Nie należy wyrzucać urządzenia wraz z odpadami komunalnymi, ale należy je            |
|                   | zutylizować zgodnie z przepisami dotyczącymi usuwania odpadów elektronicznych        |
|                   | obowiązującymi w miejscu montażu.                                                    |
|                   | Oznakowanie CE                                                                       |
|                   | Produkt spełnia wymogi odnośnych dyrektyw Unii Europejskiej.                         |
| S its             | Certyfikat bezpieczeństwa                                                            |
|                   | Urządzenie przeszło testy TÜV i spełnia wymogi europejskiej ustawy o bezpieczeństwie |
| 93 OOD Head       | sprzętu i produktów.                                                                 |
| $\mathbf{\Delta}$ | RCM                                                                                  |
|                   | Produkt spełnia wymogi odnośnych australijskich norm dotyczących niskiego napięcia i |
| ß                 | kompatybilności elektromagnetycznej.                                                 |
|                   | Wyładowanie kondensatorów                                                            |
|                   | Zagrożenie życia na skutek wysokiego napięcia w falowniku, należy odczekać           |
|                   | pięć minut. Przed rozpoczęciem prac przy falowniku należy odłączyć go od wszelkich   |
|                   | źródeł zasilania, jak opisano w rozdziale 8.                                         |

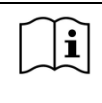

Należy przestrzegać treści dokumentów

Należy przestrzegać treści wszelkich dokumentów dostarczonych wraz z urządzeniem.

# 2.5 Podstawowe środki bezpieczeństwa

Zapewniamy następujące środki bezpieczeństwa:

- 1. Zabezpieczenie przed przepięciem i zabezpieczenie podnapięciowe
- 2. Zabezpieczenie przed zbyt wysoką albo zbyt niską częstotliwością.
- 3. Monitorowanie przekroczenia dopuszczalnej temperatury.
- 4. Monitorowanie prądu różnicowego.
- 5. Wykrywanie uszkodzenia izolacji.
- 6. Zabezpieczenie przed pracą wyspową.
- 7. Monitorowanie wstrzyknięć prądu stałego.

### 3.1 Zakres dostawy

| Element | Opis                                                                                                    | Liczba sztuk |
|---------|----------------------------------------------------------------------------------------------------|--------------|
| А       | Falownik                                                                                                    | 1            |
| В       | Uchwyt ścienny                                                                                                    | 1            |
| С       | Zestaw do montażu:<br>śruby z łbem stożkowym M5×12 (2 sztuki)<br>kotwy ścienne i śruby z łbem sześciokątnym (4 sztuki), | 1            |
| D       | Złącze prądu stałego                                                                                                    | 2            |
| E       | Wtyk przyłączeniowy prądu przemiennego                                                                                  | 1            |
| F       | Wtyk RJ45                                                                                                    | 2            |
| G       | Zaślepka do złącza prądu stałego                                                                                        | 2            |
| Н       | Wtyk przyłączeniowy inteligentnego licznika (opcjonalny)                                                                | 1            |
| I       | Antena WiFi (opcjonalna)                                                                                                | 1            |
| J       | Dokumentacja                                                                                                    | 1            |

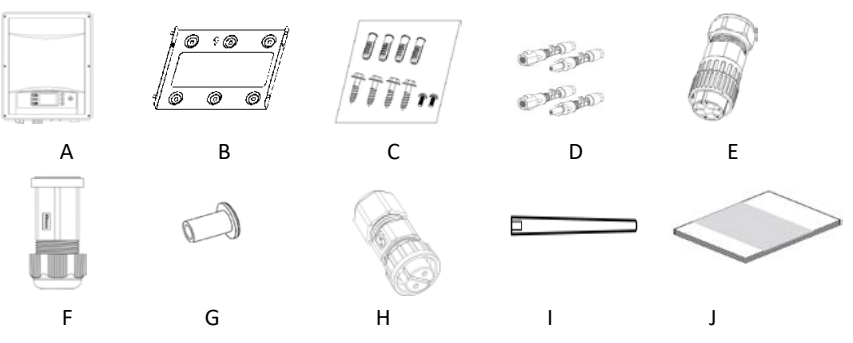

Należy dokładnie sprawdzić, czy w opakowaniu znajdują się wszystkie elementy. W przypadku stwierdzenia braku któregokolwiek z elementów, należy niezwłocznie skontaktować się ze sprzedawcą.

# 3.2 Sprawdzenie pod kątem ewentualnych uszkodzeń powstałych podczas transportu

Należy dokładnie sprawdzić opakowanie w momencie dostawy. W przypadku stwierdzenia uszkodzenia opakowania, co wskazuje, że falownik mógł ulec uszkodzeniu, należy

niezwłocznie poinformować o tym firmę odpowiedzialną za dostawę. W razie potrzeby służymy pomocą.

#### 4.1 Warunki otoczenia

- 1. Falownik należy montować w miejscach niedostępnych dla dzieci.
- 2. Falownik należy montować w miejscach, w których nie można go przypadkowo dotknąć.
- Należy zapewnić dobry dostęp do falownika na potrzeby montażu i ewentualnego serwisowania.
- Temperatura otoczenia nie powinna przekraczać 40°C, aby zapewnić optymalne działanie urządzenia.
- Należy przestrzegać podanych poniżej minimalnych odległości od ścian, innych falowników albo obiektów, aby zapewnić odpowiednie odprowadzanie ciepła.

| Strona Minimalna odległość (w mi |     |  |  |
|----------------------------------|-----|--|--|
| nad                              | 300 |  |  |
| pod                              | 500 |  |  |
| po bokach                        | 200 |  |  |

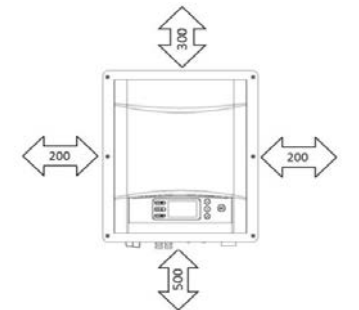

Odległości przy jednym falowniku

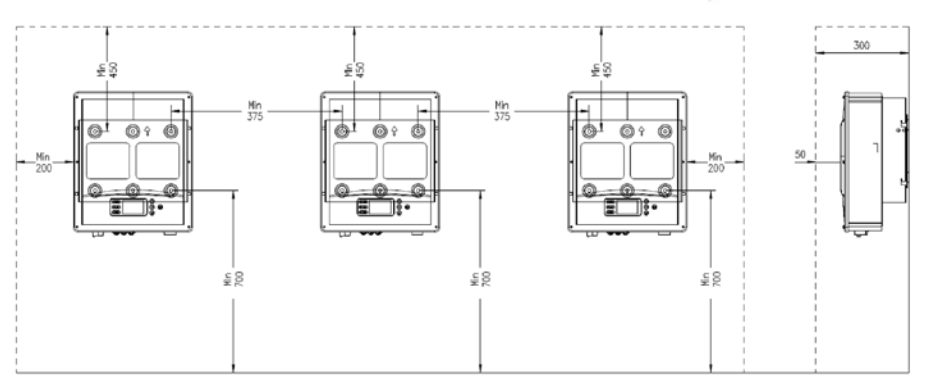

# Odległości przy kilku falownikach

 Aby uniknąć spadku mocy spowodowanego przegrzaniem, nie należy montować falownika w miejscu umożliwiającym długotrwałe wystawienie urządzenia na bezpośrednie światło słoneczne.

Instrukcja montażu i eksploatacji

7. Aby zapewnić optymalne działanie i przedłużyć okres użytkowania urządzenia, należy unikać wystawiania falownika na bezpośrednie światło słoneczne, deszcz i śnieg.

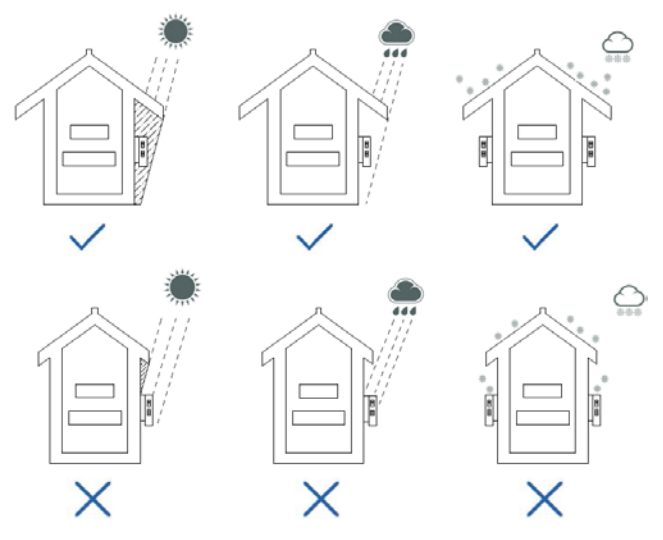

- 8. Sposób, miejsce i powierzchnia montażu muszą być dopasowane do masy i wymiarów falownika.
- 9. W przypadku montażu na terenie zabudowy mieszkaniowej zalecamy montaż falownika na stabilnej powierzchni. Nie zaleca się montażu na płytach gipsowych i podobnych materiałach z powodu słyszalnych drgań generowanych podczas eksploatacji.
- 10. Nie umieszczać żadnych przedmiotów na falowniku. Nie zakrywać falownika.

# 4.2 Wybór miejsca montażu

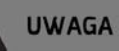

Zagrożenie życia na skutek pożaru albo wybuchu

- Nie należy montować falownika w miejscach, w których znajdują się wysoce łatwopalne materiały albo gazy.
- Nie należy montować falownika w obszarach zagrożonych wybuchem.

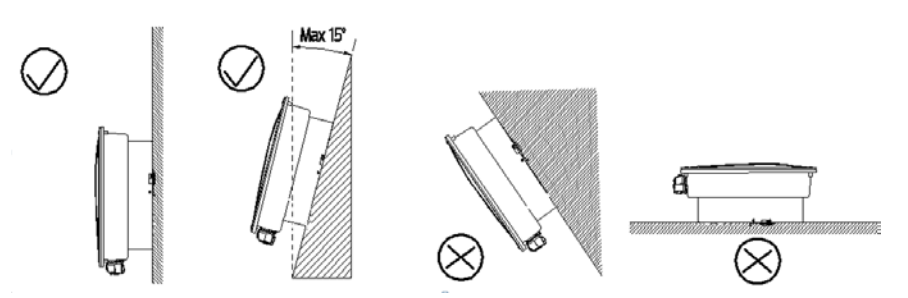

- 1. Falownik montować w pionie albo w pozycji pochylonej do tyłu o maksymalnie 15°.
- 2. Nie montować falownika w pozycji pochylonej do przodu ani na boki.
- 3. Nie montować falownika w pozycji poziomej.
- 4. Falownik montować na wysokości wzroku, aby ułatwić obsługę i odczyt wyświetlacza.
- 5. Panel złączy elektrycznych musi być skierowany w dół.

# OSTRZEŻENIE

#### Ryzyko obrażeń przy podnoszeniu albo w przypadku upuszczenia falownika

Maksymalna masa urządzenia ASW TLC to 24 kilogramy. W przypadku nieprawidłowego podnoszenia falownika albo jego upuszczenia podczas transportu albo podczas zawieszania urządzenia na uchwycie ściennym czy też zdejmowania z uchwytu istnieje ryzyko odniesienia obrażeń.

• Zachować ostrożność podczas transportu i podnoszenia falownika.

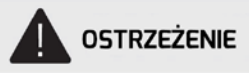

#### Ryzyko obrażeń na skutek uszkodzenia kabli

W ścianie mogą być poprowadzone kable elektryczne albo inne przewody doprowadzające media (np. gaz, wodę).

 Należy sprawdzić, czy w ścianie nie są poprowadzone przewody, które mogłyby zostać uszkodzone podczas wiercenia otworów.

Sposób postępowania podczas montażu:

 Przyłóż uchwyt do ściany jako szablon, aby wyznaczyć miejsca wiercenia otworów, a następnie wywierć 4 otwory (średnica:10 mm) na głębokość ok. 70 mm. Podczas wiercenia otworów trzymaj wiertło prostopadle do ściany i utrzymuj je w stabilnej pozycji, aby nie nawiercać otworów pod kątem.

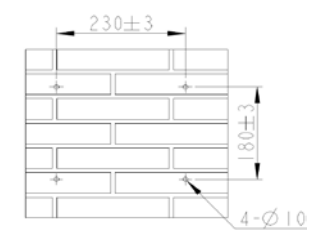

 Po usunięciu z otworów pyłu i innych przedmiotów umieść w otworach 4 kotwy ścienne, a następnie przymocuj uchwyt ścienny do ściany, używając śrub z łbem sześciokątnym, dostarczonych w zestawie z falownikiem.

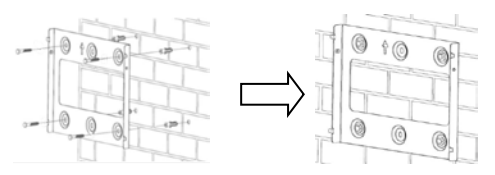

 Przytrzymaj falownik za uchwyty na rogach i przymocuj do uchwytu ściennego w pozycji lekko pochylonej w dół.

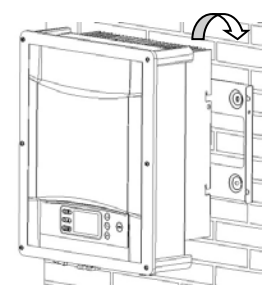

4. Sprawdź zewnętrzne zaczepy po obu stronach falownika, aby upewnić się, że jest dobrze zamocowany.

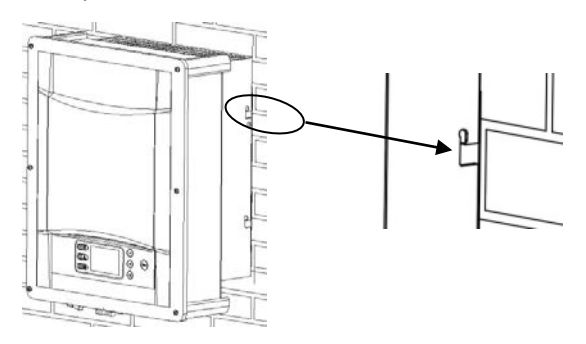

 Przymocuj zewnętrzne zaczepy radiatora z obu stron uchwytu ściennego śrubami M5. (rodzaj grotu: T25, moment obrotowy: 2,5 Nm).

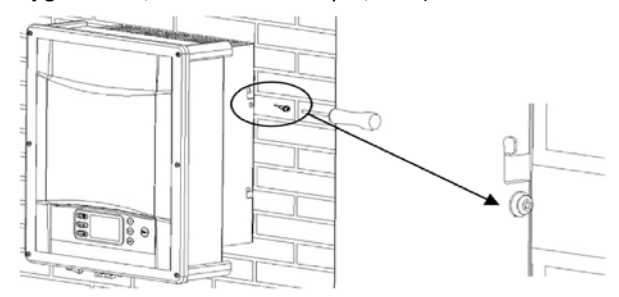

Jeśli w miejscu montażu wymagany jest drugi przewód ochronny, falownik należy uziemić i zabezpieczyć, aby uniemożliwić zdjęcie go z uchwytu ściennego (patrz punkt 5.4.3 "Podłączanie drugiego uziemienia ochronnego").

# 5.1 Bezpieczeństwo

# NIEBEZPIECZEŃSTWO

#### Zagrożenie życia na skutek wysokiego napięcia w zespole modułów fotowoltaicznych

Pod wpływem promieni słonecznych zespół modułów fotowoltaicznych generuje niebezpieczne napiącie prądu stałego, występujące na przewodach prądu stałego oraz podzespołach falownika będących pod napięciem Dotknięcie przewodów prądu stałego albo podzespołów będących pod napięciem może spowodować zgon na skutek porażenia prądem. Jeśli przewody prądu stałego zostaną odłączone od falownika będącego pod napięciem, może dojść do zajrzenia łuku elektrycznego, który może spowodować porażenie prądem i oparzenia.

- Nie dotykaj odsłoniętych końcówek kabli.
- Nie dotykaj przewodów prądu stałego.
- Nie dotykaj żadnych podzespołów falownika będących pod napięciem.
- Montaż, podłączenie i rozruch falownika należy zlecać wyłącznie osobom posiadającym odpowiednie kwalifikacje i umiejętności.
- Ewentualne usterki usuwać mogą wyłącznie osoby posiadające odpowiednie kwalifikacje.
- Przed rozpoczęciem prac przy falowniku należy odłączyć go od wszelkich źródeł zasilania, jak opisano w rozdziale 8.

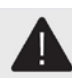

# OSTRZEŻENIE

#### Ryzyko obrażeń na skutek porażenia prądem

- Zewnętrzny przewód ochronny jest podłączony do zacisku uziemiającego falownika za pośrednictwem złącza prądu przemiennego. Sprawdzić, czy połączenie wykonano prawidłowo.
- Przy podłączaniu urządzenia należy najpierw podłączyć złącze prądu przemiennego, aby zapewnić prawidłowe uziemienie falownika, a następnie podłączyć wejścia prądu stałego.
- Przy odłączaniu urządzenia należy najpierw odłączyć wejścia prądu stałego, a następnie odłączyć złącze prądu przemiennego
- W żadnym wypadku nie wolno podłączać wejść prądu stałego, gdy złącze prądu przemiennego jest odłączone.
- Wszelkie instalacje elektryczne muszą być wykonane zgodnie z krajowymi zasadami i normami w zakresie okablowania oraz z miejscowymi przepisami.

# 5.2 Układ instalacji w przypadku jednostek bez wbudowanego przełącznika prądu stałego

Zgodnie z krajowymi normami albo przepisami może być wymagane, aby instalacje fotowoltaiczne były wyposażone w zewnętrzny przełącznik prądu stałego po stronie prądu stałego. Przełącznik prądu stałego musi zapewnić bezpieczne odłączanie napięcia jałowego zespołu modułów fotowoltaicznych z rezerwą bezpieczeństwa 20%. Należy zamontować przełącznik prądu stałego w każdym zespole modułów fotowoltaicznych, aby odizolować stronę prądu stałego falownika. Zalecamy wykonanie następującego podłączenia elektrycznego:

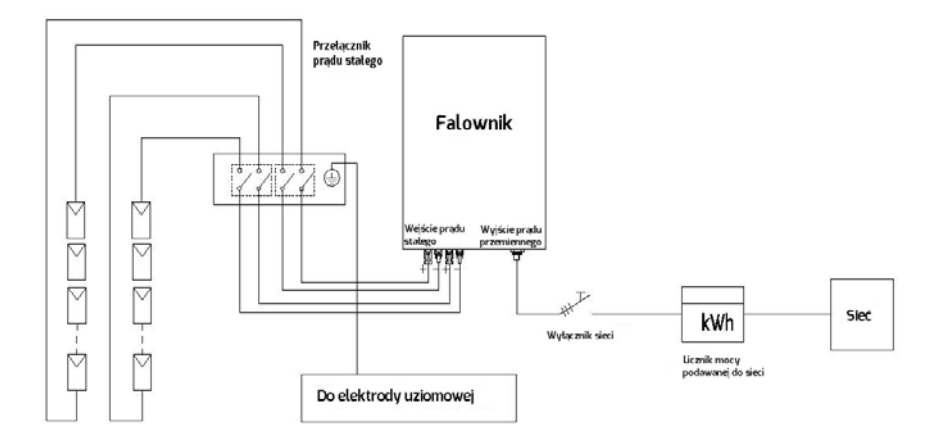

# 5.3 Widok panelu złączy

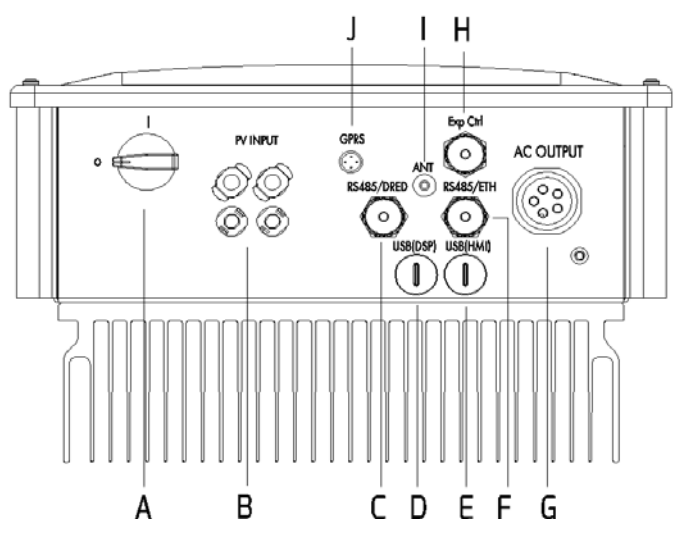

| Element | Opis                                                                       |  |  |  |  |
|---------|----------------------------------------------------------------------------|--|--|--|--|
| А       | Przełącznik prądu stałego (opcjonalny): do załączania albo odłączania      |  |  |  |  |
|         | obciążenia instalacji fotowoltaicznej                                      |  |  |  |  |
| В       | Wejście prądu stałego 1: gniazda wtykowe do podłączenia łańcuchów          |  |  |  |  |
|         | fotowoltaicznych                                                           |  |  |  |  |
| С       | Interfejs RS485/DRED (opcjonalny): do podłączenia urządzenia do            |  |  |  |  |
|         | monitorowania                                                              |  |  |  |  |
| D       | Interfejs USB (DSP): do aktualizacji oprogramowania sprzętowego            |  |  |  |  |
| E       | Interfejs USB (HMI): do aktualizacji oprogramowania                        |  |  |  |  |
| F       | Interfejs RS485/ETH (opcjonalny): do podłączenia urządzenia do             |  |  |  |  |
|         | monitorowania                                                              |  |  |  |  |
| G       | Wyjście prądu przemiennego: gniazdo wtykowe do podłączenia do sieci        |  |  |  |  |
|         | elektroenergetycznej                                                       |  |  |  |  |
| Н       | Interfejs Exp Ctrl: do podłączenia inteligentnego licznika                 |  |  |  |  |
| I       | ANT (opcjonalny): do podłączenia anteny w celu komunikacji przez Wi-Fi     |  |  |  |  |
| J       | GPRS (opcjonalny): do podłączenia klucza USB w celu komunikacji przez GPRS |  |  |  |  |

\*Jeśli konieczne jest zamykanie przełącznika prądu stałego, zalecane wymiary zawiasu na kłódkę to 4 mm na 6 mm

# 5.4 Podłączanie prądu przemiennego

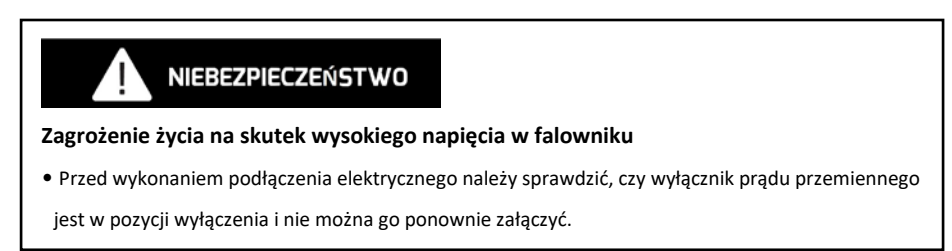

# 5.4.1 Warunki podłączenia prądu przemiennego

Wymagania dotyczące kabli

Urządzenie podłącza się do sieci elektroenergetycznej za pośrednictwem 5 przewodów (L1, L2,

L3, N i PE). Zalecamy następujące parametry miedzianego przewodu wielożyłowego.

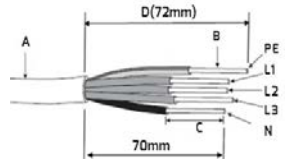

| Element                                                                     | Opis                                                 | Wartość               |  |  |
|-----------------------------------------------------------------------------|------------------------------------------------------|-----------------------|--|--|
| А                                                                           | Średnica zewnętrzna                                  | 12–21 mm              |  |  |
| В                                                                           | Przekrój poprzeczny przewodu                         | 2,5–6 mm <sup>2</sup> |  |  |
| С                                                                           | C Długość odcinka z usuniętą izolacją żyły ok. 9 mm  |                       |  |  |
| D                                                                           | Długość odcinka z usuniętym płaszczem zewnętrznym na | ok 72 mm              |  |  |
| kablu prądu przemiennego ok. 72 mm                                          |                                                      |                       |  |  |
| Izolowany przewód ochronny (PE) musi być o 2 mm dłuższy od przewodów L i N. |                                                      |                       |  |  |

W przypadku dłuższych odcinków należy stosować kable o większym przekroju poprzecznym.

#### Budowa kabla

Wymiary przekroju poprzecznego przewodu należy dobrać tak, aby uniknąć strat mocy w kablach przekraczającej 1% znamionowej mocy wyjściowej.

Maksymalne długości kabli w przypadku poszczególnych przekrojów poprzecznych przedstawiono w poniższej tabeli:

| Przekrój poprzeczny |         | Maksymalna długość kabla |         |         |         |          |
|---------------------|---------|--------------------------|---------|---------|---------|----------|
| przewodu            | TLC3000 | TLC4000                  | TLC5000 | TLC6000 | TLC8000 | TLC10000 |
| 4 mm²               | 81 m    | 65 m                     | 53 m    | 43 m    | 34 m    | 27 m     |
| 6 mm²               | 124 m   | 98 m                     | 80 m    | 65 m    | 51 m    | 41 m     |

Wymagany przekrój poprzeczny przewodu zależy od mocy znamionowej falownika,

temperatury otoczenia, sposobu poprowadzenia, rodzaju kabla, strat mocy w kablu,

wymogów dotyczących montażu urządzenia obowiązujących w miejscu jego montażu.

# 5.4.2 Podłączenie do sieci elektroenergetycznej

#### Budowa wtyku przyłączeniowego prądu przemiennego

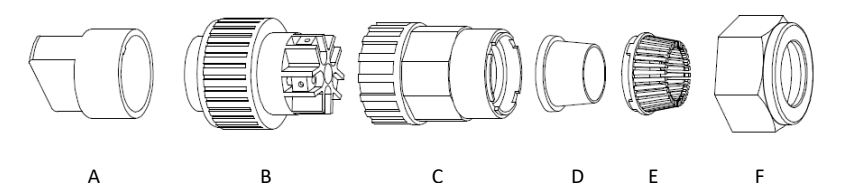

|                          | Element | Opis                                                                                               |                                                                                               |  |  |  |
|--------------------------|---------|----------------------------------------------------------------------------------------------------|-----------------------------------------------------------------------------------------------|--|--|--|
| Wyposażenie<br>dodatkowe | A       | Nakładka z tworzywa sztucznego (ułatwia uchwycenie elementu, należy zdjąć ją po zamocowaniu wtyku) |                                                                                               |  |  |  |
|                          | В       | Gniazdo                                                                                            |                                                                                               |  |  |  |
| Wtyk                     | С       | Przejściówka                                                                                       |                                                                                               |  |  |  |
| nrzyłaczeniowy           |         | Pierścień                                                                                          | Grubszy pierścień uszczelniający jest odpowiedni dla kabli o średnicy 12–18 mm                |  |  |  |
| prądu                    | D*      | uszczelniając<br>y                                                                                 | zczelniając<br>Cieńszy pierścień uszczelniający jest odpowiedni dla kabli o średnicy 16–21 mm |  |  |  |
| pizeimennego             | E       | Element łącząc                                                                                     | 9                                                                                             |  |  |  |
|                          | F       | Nakrętka obrotowa                                                                                  |                                                                                               |  |  |  |

\* W zestawie wtyku przyłączeniowego prądu przemiennego znajdują się dwa pierścienie uszczelniające. Należy wybrać pierścień dopasowany do zewnętrznej średnicy kabla.

Sposób postępowania:

- 1. Ustaw wyłącznik prądu przemiennego w położeniu wyłączenia i zabezpiecz go przed ponownym załączeniem.
- Umieść nakrętkę obrotową, element łączący i pierścień uszczelniający na kablu prądu przemiennego.

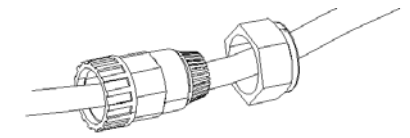

- 3. Zdejmij płaszcz zewnętrzny kabla (72 mm) i izolację przewodu (9 mm).
- Włóż odsłonięte przewody do odpowiednich zacisków końcówek kablowych i zaciśnij je używając zaciskarki.

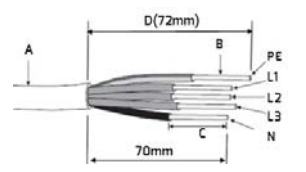

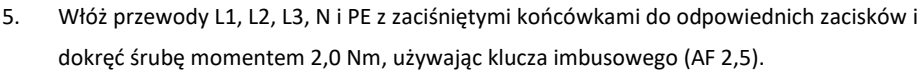

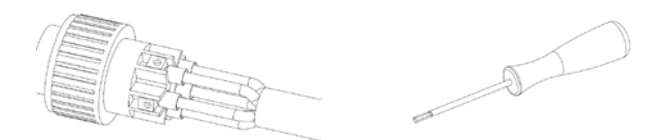

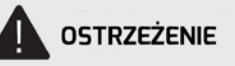

Uszkodzenie falownika spowodowane nieprawidłowym podłączeniem przewodów

- Sprawdź, czy rodzaje przewodów odpowiadają oznaczeniom zacisków na gnieździe.
- Połącz ze sobą gniazdo, adapter i nakrętkę obrotową. Nałóż nakładkę z tworzywa sztucznego na gniazdo i ściśnij, a następnie przykręć przejściówkę i nakrętkę obrotową w sposób pokazany poniżej momentem 4 Nm.

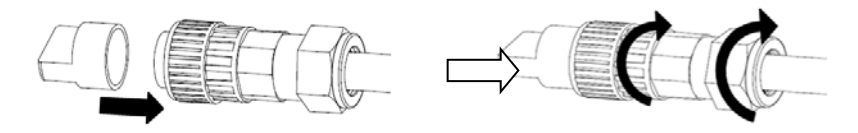

 Włóż wtyk przyłączeniowy prądu przemiennego do gniazda w falowniku, a następnie przykręć gniazdo, obracając je zgodnie z ruchem wskazówek zegara, aż zablokuje je zatrzask.

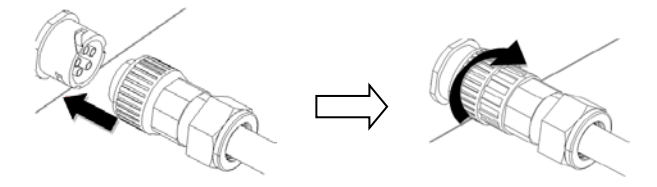

# 5.4.3 Podłączanie drugiego uziemienia ochronnego

W razie konieczności zacisk uziemiający można wykorzystać do podłączenia drugiego przewodu ochronnego jako przewodu wyrównawczego.

#### Sposób postępowania

- Wyjmij zacisk z otworem w kształcie litery "O" (OT6–5), włóż do niego odsłonięty przewód uziemiający i zaciśnij styk.
- Ustaw zacisk z przewodem ochronnym i podkładkę uziemiającą w jednej osi na śrubie.
   Ząbki podkładki uziemiającej muszą być skierowane w stronę radiatora.
- Włóż śrubę do otworu w zewnętrznym zaczepie radiatora i mocno przykręć ją do uchwytu ściennego (typ wkrętaka: T25, moment obrotowy: 2,5 Nm).

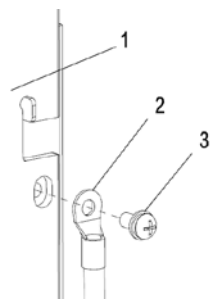

Informacje o częściach uziemiających:

| Element | Opis                                              |
|---------|---------------------------------------------------|
| 1       | Radiator                                          |
| 2       | Zacisk z otworem w kształcie litery "O" (OT6–5) z |
|         | przewodem ochronnym                               |
| 3       | Śruba M5×12                                       |

# 5.4.4 Zabezpieczenie różnicowoprądowe

Falownik wyposażono w obsługujący wszystkie biegunowości moduł monitorowania prądu różnicowego (RCMU) z wbudowanym czujnikiem prądu różnicowego, spełniający wymogi normy DIN VDE 0100–712 (IEC60364–7-712:2002).

W związku z tym nie jest konieczne stosowanie zewnętrznego wyłącznika różnicowoprądowego (RCD). Jeśli zgodnie z miejscowymi przepisami konieczny jest montaż wyłącznika różnicowoprądowego, można zamontować wyłącznik różnicowoprądowy typu A albo B jako dodatkowe zabezpieczenie.

RCMU wykrywa stały i przemienny prąd resztkowy. Wbudowany czujnik prądu różnicowego wykrywa różnice natężenia prądu w przewodach neutralnych i liniowych. W przypadku nagłego wzrostu różnicy natężenia prądu falownik rozłącza połączenie z siecią elektroenergetyczną. Działanie RCMU sprawdzono zgodnie z normą IEC 62109–2.

#### <sup>J</sup> Montaż zewnętrznego wyłącznika różnicowoprądowego (RCD)

Jeśli w układzie o topologii TT albo TN-S konieczny jest zewnętrzny wyłącznik różnicowoprądowy (RCD), należy zamontować wyłącznik różnicowoprądowy, którego prąd różnicowy zadziałania wynosi co najmniej 100 mA.

Każdy podłączony falownik wymaga 100 mA znamionowego prądu różnicowego. Wartość znamionowego prądu różnicowego wyłącznika różnicowoprądowego musi wynosić co najmniej równowartość sumy znamionowych prądów resztkowych w podłączonych falownikach. Oznacza to, że jeśli podłączone są na przykład 2 falowniki beztransformatorowe, wartość znamionowego prądu resztkowego wyłącznika różnicowoprądowego musi wynosić co najmniej 200 mA.

# 5.4.5 Kategoria przepięcia

i

Falownik można stosować w sieciach elektroenergetycznych kategorii III albo niższej zgodnie z normą IEC 60664-1. Oznacza to, że urządzenie może być na stałe podłączone z miejscem przyłączenia budynku do sieci elektroenergetycznej. W przypadku montażu z przewodami rozprowadzonymi na zewnątrz na długich odcinkach, należy zastosować dodatkowe środki mające na celu ograniczenie przepięć, aby obniżyć kategorię przepięcia z IV do III. 28 Instrukcja montażu i eksploatacji

# 5.4.6 Wyłącznik prądu przemiennego

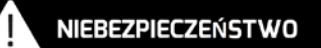

#### Zagrożenie życia na skutek pożaru

Każdy falownik należy zabezpieczyć oddzielnym wyłącznikiem prądu przemiennego, aby możliwe było bezpieczne odłączenie falownika.

Pomiędzy wyłącznikiem prądu przemiennego a falownikiem nie należy umieszczać żadnych odbiorników elektrycznych. Dobór mocy znamionowej wyłącznika prądu przemiennego zależy od konstrukcji przewodu (pola przekroju poprzecznego), rodzaju kabla, sposobu poprowadzenia przewodów, temperatury otoczenia, prądu znamionowego falownika itp. Zastosowanie wyłącznika prądu przemiennego o niższych parametrach znamionowych może być konieczne z powodu samoczynnego samonagrzewania się wyłącznika albo wystawienia go na wysoką temperaturę.

Maksymalny prąd wyjściowy falowników i zalecane parametry znamionowe wyłącznika prądu przemiennego są podane w poniższej tabeli.

| Rodzaj    | Maksymalne      | Zalecane parametry znamionowe wyłącznika prądu |
|-----------|-----------------|------------------------------------------------|
| falownika | natężenie prądu | przemiennego                                   |
|           | wyjściowego     |                                                |
| TLC3000   | 5,2 A           |                                                |
| TLC4000   | 6,0 A           | 16 A                                           |
| TLC5000   | 7,5 A           | A 91                                           |
| TLC6000   | 9,1 A           |                                                |
| TLC8000   | 12,1 A          | 20 A                                           |
| TLC10000  | 15,2 A          | 20 A                                           |

# 5.5 Przyłącze prądu stałego

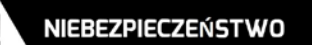

Zagrożenie życia na skutek wysokiego napięcia w falowniku

• Przed podłączeniem generatora fotowoltaicznego sprawdź, czy przełącznik prądu stałego jest

wyłączony i zabezpieczony przed ponownym załączeniem.

Nie odłączaj przewodów prądu stałego pod napięciem.

#### 5.5.1 Wymogi wstępne do podłączenia prądu stałego

#### Informacje dotyczące stosowania trójników

Trójniki nie mogą znajdować się w miejscu wyraźnie widocznym albo łatwo dostępnym w

bezpośrednim sąsiedztwie falownika.

- Obwodu prądu stałego nie należy przerywać trójnikami.
- Aby przerwać obwód prądu stałego należy odłączyć falownik od wszystkich źródeł zasilania.

•Wymogi dotyczące modułów fotowoltaicznych dla danego wejścia MPP:

taki sam typ

i

- taka sama liczba modułów fotowoltaicznych połączonych szeregowo
- identyczne ustawienie w osi
- identyczne pochylenie
- Należy przestrzegać wartości granicznych napięcia wejściowego i prądu wejściowego falownika (patrz punkt 10.1 "Parametry wejścia prądu stałego").
- W najzimniejszym dniu według danych statystycznych napięcie jałowe w zespole modułów fotowoltaicznych nie może nigdy przekraczać maksymalnego napięcia wejściowego falownika.
- Przewody połączeniowe modułów fotowoltaicznych muszą być wyposażone w złącza.
- Dodatnie przewody połączeniowe modułów fotowoltaicznych muszą być wyposażone w złącza dodatnie prądu stałego. Ujemne przewody połączeniowe modułów fotowoltaicznych muszą być wyposażone w złącza ujemne prądu stałego.

# 5.5.2 Montaż złącza prądu stałego

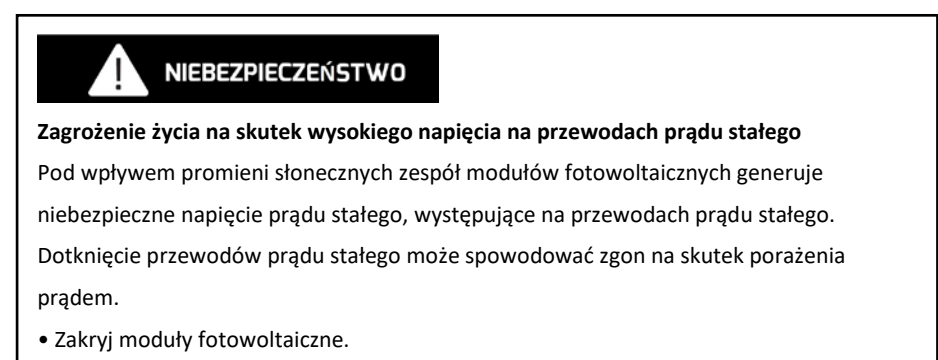

• Nie dotykaj przewodów prądu stałego.

Montaż złącza prądu stałego należy wykonać w sposób opisany poniżej. Należy przestrzegać prawidłowej biegunowości. Złącza prądu stałego oznaczono symbolami "+" i "–".

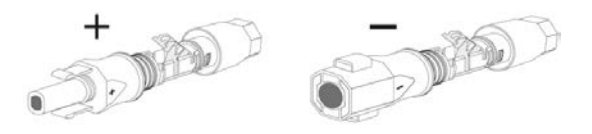

#### Parametry kabla:

Należy zastosować kabel typu PV1-F, UL-ZKLA albo USE2 o następujących parametrach:

- ♦ Średnica zewnętrzna: 5–8 mm
- Przekrój poprzeczny żyły: 2,5–6 mm²
- Liczba pojedynczych żył: co najmniej 7
- Napięcie nominalne: co najmniej 1000 V

Montaż każdego złącza prądu stałego należy wykonać w następujący sposób:

1. Zdejmij izolację z 12 mm odcinka przewodu.

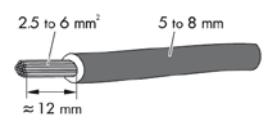

 Włóż odsłoniętą końcówkę przewodu do złącza prądu stałego. Sprawdź, czy biegunowość odsłoniętej końcówki przewodu i złącza prądu stałego jest taka sama.

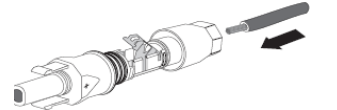

3. Dociśnij zacisk, aż usłyszysz odgłos zatrzaśnięcia.

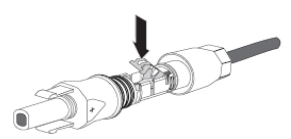

4. Sprawdź, czy przewód jest prawidłowo umieszczony:

| Νεζαπαί                                         | Działanie                                          |
|-------------------------------------------------|----------------------------------------------------|
| Jeśli poszczególne żyły przewodu są widoczne w  | •Przejdź do kroku 5.                               |
| komorze zacisku, kabel jest umieszczony         |                                                    |
| prawidłowo.                                     |                                                    |
| Jeśli poszczególne przewody nie są widoczne w   | •Zwolnij zacisk. W tym celu włóż do zacisku płaski |
| komorze, kabel nie jest umieszczony prawidłowo. | wkrętak (szerokość końcówki: 3,5 mm) i otwórz,     |
|                                                 | podważając go.                                     |

5. Załóż nakrętkę obrotową na gwint i dokręć (moment obrotowy: 2 Nm).

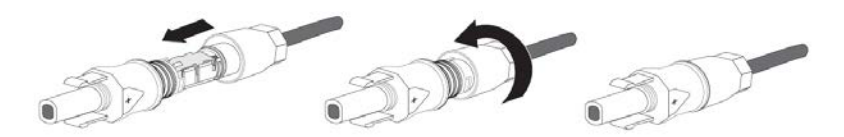

# 5.5.3 Demontaż złączy prądu stałego

# NIEBEZPIECZEŃSTWO

#### Zagrożenie życia na skutek wysokiego napięcia na przewodach prądu stałego

Pod wpływem promieni słonecznych zespół modułów fotowoltaicznych generuje niebezpieczne napięcie prądu stałego, występujące na przewodach prądu stałego. Dotknięcie przewodów prądu stałego może spowodować zgon na skutek porażenia prądem.

- Zakryj moduły fotowoltaiczne.
- Nie dotykaj przewodów prądu stałego.
- 1. Ustaw przełącznik prądu stałego falownika w położeniu "O".
- 2. Odkręć nakrętkę obrotową.

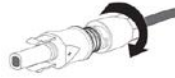

 Aby zwolnić złącze prądu stałego, włóż do bocznego zatrzasku płaski wkrętak (szerokość końcówki: 3,5 mm) i otwórz, podważając go.

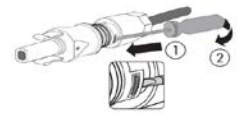

4. Ostrożnie wyciągnij złącze prądu stałego.

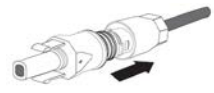

5. Zwolnij zacisk. W tym celu włóż do zacisku płaski wkrętak (szerokość końcówki: 3,5 mm) i otwórz, podważając go.

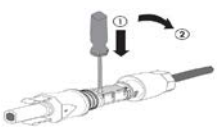

6. Wyjmij kabel.

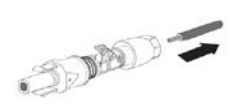

# 5.5.4 Podłączanie zespołu modułów fotowoltaicznych

### INFORMACJA

#### Uszkodzenie falownika spowodowane przepięciem

Jeśli napięcie w łańcuchach fotowoltaicznych przekracza maksymalne wejściowe napięcie prądu stałego falownika, może dojść do zniszczenia falownika na skutek przepięcia. Powoduje to unieważnienie wszystkich roszczeń gwarancyjnych.

- Nie należy podłączać łańcuchów fotowoltaicznych, w których napięcie jałowe przekracza maksymalne wejściowe napięcie prądu stałego falownika.
- Należy sprawdzić konstrukcję instalacji fotowoltaicznej
- Sprawdź, czy dany wyłącznik prądu przemiennego jest wyłączony i zabezpiecz go przed ponownym załączeniem.
- Sprawdź, czy przełącznik prądu stałego jest wyłączony i zabezpiecz go przed ponownym załączeniem.
- 3. Sprawdź, czy w łańcuchach fotowoltaicznych nie występuje doziemienie.
- 4. Sprawdź, czy biegunowość złącza prądu stałego jest właściwa. Jeśli złącze prądu stałego jest połączone z kabel prądu stałego o niewłaściwej biegunowości, należy ponownie wykonać montaż złącza prądu stałego. Kabel prądu stałego musi zawsze mieć taką samą biegunowość, jak złącze prądu stałego.
- Napięcie jałowe w łańcuchu fotowoltaicznym nie może przekraczać maksymalnego wejściowego napięcia prądu stałego falownika.
- 6. Podłącz zmontowane złącza prądu stałego do falownika, aż usłyszysz odgłos zatrzaśnięcia.

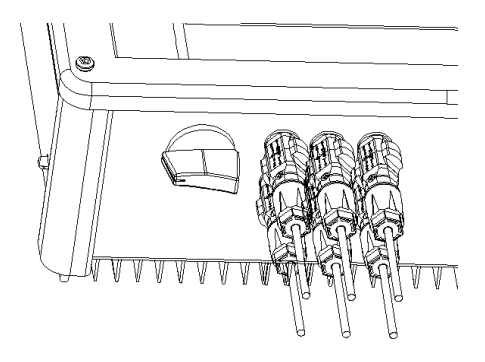

### INFORMACJA

#### Uszkodzenie falownika spowodowane wnikaniem wilgoci i pyłu

Zaślep szczelnie nieużywane wejścia prądu stałego zaślepkami, aby do falownika nie dostały się wilgoć i pył.

- Sprawdź, czy wszystkie złącza prądu stałego są dobrze uszczelnione.
- 7. Włóż zaślepki dostarczone z urządzeniem do nieużywanych złączy prądu stałego.
- W nieużywanych złączach prądu stałego zamknij zacisk i dokręć nakrętkę obrotową do gwintu.

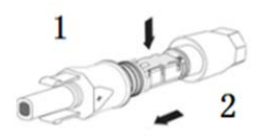

• Włóż zaślepkę do złącza prądu stałego.

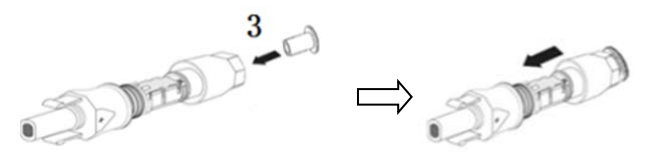

· Dokręć złącze prądu stałego (moment obrotowy: 2 Nm).

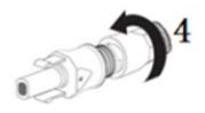

· Włóż złącza prądu stałego z zaślepkami do odpowiednich wejść prądu stałego w falowniku.

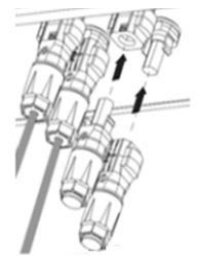
## 6 Łączność

#### 6.1 Monitorowanie instalacji przez interfejs RS485

Falownik ma wbudowany interfejs łączności RJ45. Falowniki można monitorować łącząc kilka z nich szeregowo z magistralą RS485, a na koniec podłączając je do modułu AiManager. Całkowita długość kabla sieciowego nie powinna przekraczać 1000 m. Budowę układu monitorowania falowników przedstawiono poniżej:

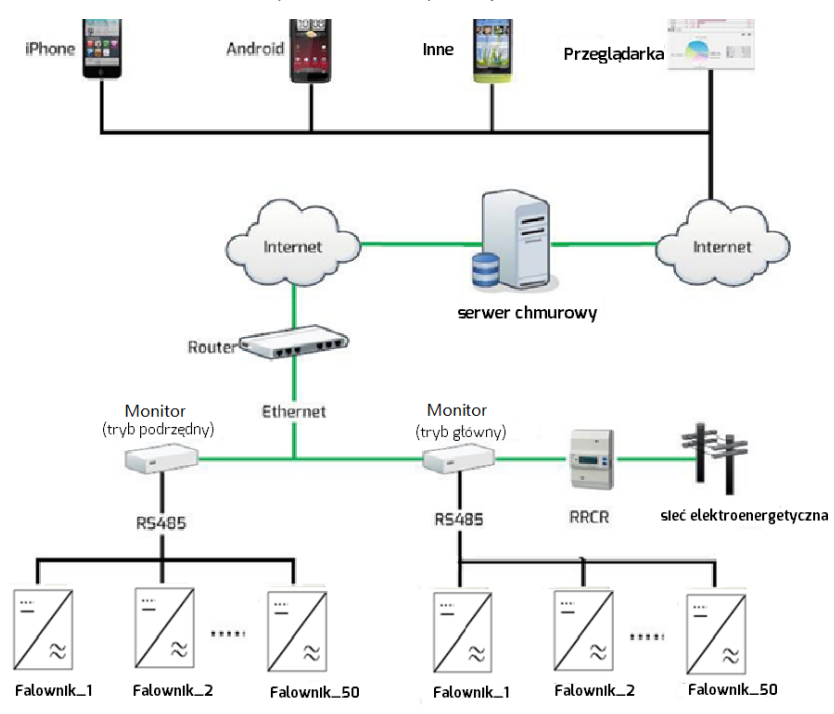

Moduł AiManager łączy się z falownikiem poprzez interfejs RJ45, a z routerem poprzez sieć Ethernet. Następnie falownik można podłączyć do chmurowej platformy zdalnego monitorowania "AiSWEI Cloud". Umożliwia to monitorowanie trybu pracy albo parametrów wytwarzania energii na smartfonie albo komputerze stacjonarnym. Platforma chmurowa "AiSWEI Cloud" znajduje się pod adresem <u>www.*aisweicloud*.com</u> Układ pinów w interfejsie RJ45 przedstawiono w poniższej tabeli:

| Pin1 TX_RS485A | DIN1>9       |
|----------------|--------------|
| Pin2TX_RS485B  |              |
| Pin3RX_RS485A  |              |
| Pin4GND        |              |
| Pin5GND        |              |
| Pin6RX_RS485B  | GNIAZDO RJ45 |
| Pin7+7 V       |              |
| Pin8+7 V       |              |

Szczegółowe informacje znajdują się w instrukcji obsługi modułu AiManager.

# OSTRZEŻENIE

Do nawiązania łączności kablowej po interfejsie RS485 pomiędzy falownikiem a modułem AiManager

wymagany jest ekranowany kabel CAT-5 albo kabel wyższej kategorii. Układ pinów na obydwu końcach

przewodu powinien spełniać wymogi normy TIA/EIA568A albo 568B.

Kabel używany na zewnątrz powinien być zabezpieczony przed promieniowaniem UV.

## INFORMACJA

Uszkodzenie falownika spowodowane wnikaniem wilgoci i pyłu

Jeżeli wtyki RJ45 nie zostały zamontowane albo zostały zamontowane niewłaściwie, falownik ulegnie

zniszczeniu pod wpływem wilgoci i pyłu, które dostaną się do portu RJ45 i doprowadzą do jego korozji.

Powoduje to unieważnienie wszystkich roszczeń gwarancyjnych.

Sprawdź, czy wtyk RJ45 został prawidłowo zamontowany i mocno osadzony.

#### Podłączanie wtyku RJ45:

1. Odkręć nakrętkę z gniazda keystone RJ45.

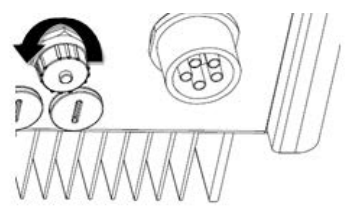

2. Wyciągnij wtyk RJ45 dostarczony wraz z falownikiem i rozmontuj go.

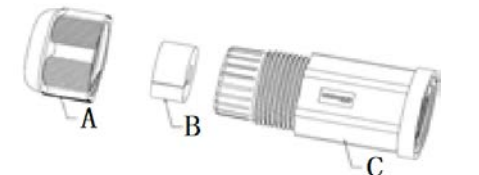

| Element | Opis                            |
|---------|---------------------------------|
| А       | Nakrętka obrotowa               |
| В       | Uszczelnienie                   |
| С       | Gwintowana tuleja (z uszczelką) |

3. Przeciągnij kabel sieciowy przez elementy wtyku RJ45 w sposób przedstawiony poniżej.

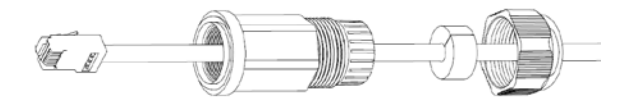

 Włóż kabel sieciowy do gniazda keystone RJ45, a następnie ręcznie mocno dokręć gwintowaną tuleję do gniazda RJ45.

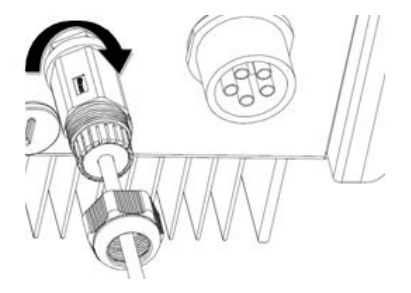

 Wciśnij uszczelkę do gwintowanych tulei i ręcznie mocno dokręć do niej nakrętkę obrotową.

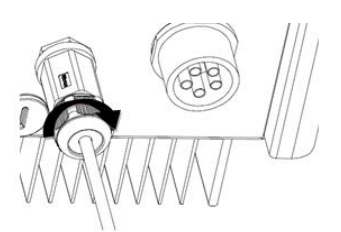

#### Demontaż wtyku RJ45:

1. Odkręć nakrętkę obrotową.

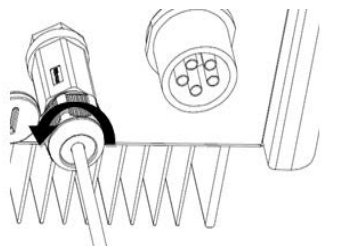

2. Odkręć gwintowaną tuleję.

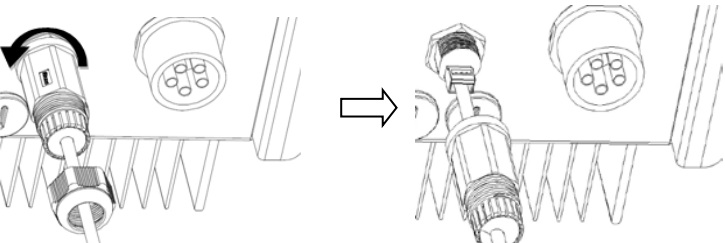

 Wyciągnij kabel sieciowy, a następnie ręcznie dokręć nakrętkę do gniazda keystone RJ45.

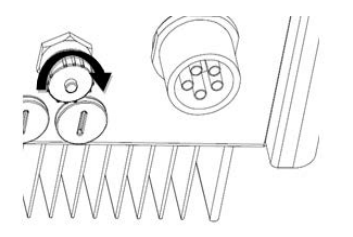

Użytkownik może monitorować falownik za pośrednictwem wbudowanego modułu sieci Ethernet (element opcjonalny). Poniżej przedstawiono schemat połączenia falownika z Internetem za pośrednictwem kabla sieciowego.

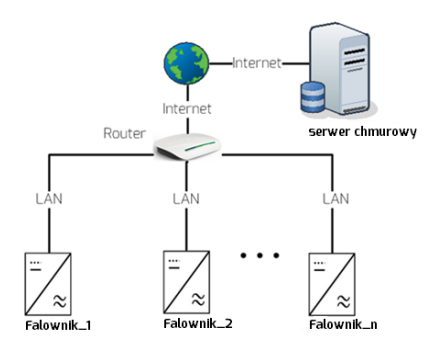

Możliwe przyczyny awarii łącza komunikacyjnego związane z zamkniętym

Dane są wysyłane do chmury AiSWEI Cloud przez porty 6655 $\sim$ 6660. Porty te muszą być otwarte, inaczej moduł sieci Ethernet nie będzie mógł połączyć się z chmurą AiSWEI Cloud i przesyłać danych.

Sposób połączenia routera z portem sieci Ethernet modułu Ethernet za pomocą kabla sieciowego opisano w punkcie 6.1.

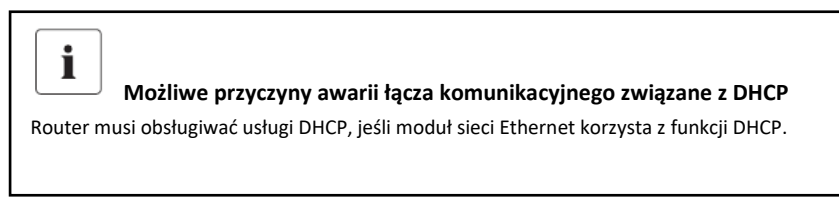

Falownik automatycznie pobiera adres IP z routera poprzez DHCP i wyświetla go na wyświetlaczu. Czas oczekiwania na połączenie z siecią zależy od parametrów łączności sieciowej.

İ

portem

#### 6.3 Monitorowanie systemu przez sieć Wi-Fi

Użytkownik może monitorować falownik za pośrednictwem wbudowanego modułu sieci Ethernet z modułem Wi-Fi (element opcjonalny). Poniżej przedstawiono schemat połączenia falownika z Internetem przez sieć Wi-Fi.

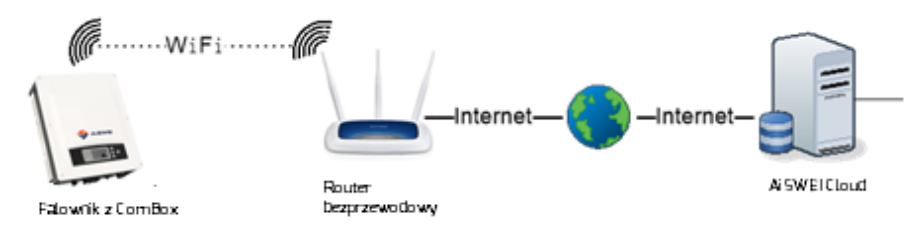

#### Montaż anteny:

- 1. Wyjmij antenę dostarczoną z urządzeniem.
- 2. Wyjmij zaślepkę z portu Wi-Fi.
- Ręcznie wkręć antenę do portu Wi-Fi. Sprawdź, czy antena jest prawidłowo podłączona.

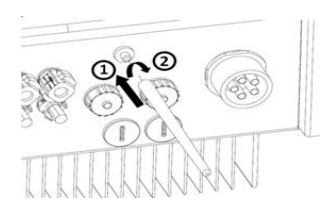

 Otwórz stronę WLAN na urządzeniu mobilnym albo laptopie. Zostanie wyświetlony nowy punkt dostępu o nazwie AISWEI -XXXX

Uwaga: "XXXX" oznacza cztery ostatnie cyfry identyfikatora rejestru (rys. A).

 Połącz się z punktem dostępu na urządzeniu mobilnym albo laptopie, korzystając z hasła "aiswei2019".

|                             |          |                       |        |         | Wifi Connected                |                   |
|-----------------------------|----------|-----------------------|--------|---------|-------------------------------|-------------------|
| Wiveless Network Connection | 0        | Home Ethernet Advance | Wirele | ss 🚺    | AND-TEST-DLINK615             | •                 |
|                             | e        |                       |        |         | 🗹 Obtain an IP address automa | tically           |
| AISWEI-0001                 | -ati     | Wireless Network:     |        |         | IP Address                    | 192.168.6.35      |
|                             | -ME      | AND-TEST-DLINK615     | at     | 02      | Subnet Mask                   | 255.255.255.0     |
|                             | -01      |                       | al.    | 0       |                               |                   |
|                             | -11      | AND-TEST-DLINK615     | al.    | $\odot$ | Gateway                       | 192.168.6.1       |
|                             | - Inc.   | Password              | 3 🖁    | 0       | MAC Address                   | EA-B9-76-81-00-01 |
| Open Network and            | g Center | Connect 4 Cancel      | h.     | 0       | Obtain DNS server address a   | utomatically      |
|                             |          | THE REPORT            | - 4    | 0       | DNS Address                   | 192.168.9.20      |
| Rys. A                      |          | Rys. B                |        |         | Rys. C                        |                   |

Instrukcja montażu i eksploatacji

- Otwórz przeglądarkę i wpisz "http://160.190.0.1". Zostanie otwarta witryna wewnętrzna. Wybierz router w części [Wireless] (Łączność bezprzewodowa). Zostanie wyświetlone okno dialogowe do wprowadzenia hasła/klucza zabezpieczającego.
- Zmień hasło Wi-Fi na bezpieczne hasło, aby zapewnić jak najwyższy poziom bezpieczeństwa i uniemożliwić dostęp osób nieupoważnionych. Sposób zmiany hasła opisano w podręczniku użytkownika (można go pobrać ze strony AISWEI <u>www.aiswei-tech.com</u>).
- 9. Na tej stronie podane są SSID i hasło do sieci Wi-Fi. SSID i hasło Wi-Fi można zmienić (domyślne hasło to "aiswei2019"). W celu zagwarantowania najwyższego poziomu bezpieczeństwa swojego systemu zmień domyślne hasło "aiswei2019" i nie ujawniaj nikomu nowego hasła. Jeśli domyślne hasło nie zostanie zmienione, istnieje ryzyko uzyskania nieupoważnionego dostępu do systemu przez osoby, które znają domyślne hasło i znajdują się w zasięgu sieci Wi-Fi.

| Davi | n (com)     |             |   |
|------|-------------|-------------|---|
| Devi | Same (551D) | AISWEI-0001 |   |
|      | Password    |             | 0 |

 Numer seryjny monitora (Monitor SN) i klucz rejestracyjny (registry key) znajdują się na etykietach przymocowanych z boku falownika i na karcie gwarancyjnej.

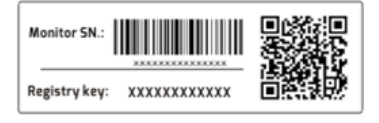

#### 6.4 Tryby żądania odpowiedzi falownika (DRED)

i

Opis stosowania systemu DRMS

- Ma zastosowanie wyłącznie do AS/NZS4777.2:2015.
- Dostępne są DRM0, DRM5, DRM6, DRM7, DRM8.

Falownik wykrywa i odpowiada na wszystkie obsługiwane polecenia odpowiedzi na żądanie. Tryby odpowiedzi na żądanie opisano poniżej:

| Tryb  | Żądanie                                                                                        |
|-------|------------------------------------------------------------------------------------------------|
| DRM 0 | Uruchom urządzenie odłączające                                                                 |
| DRM 1 | Nie zużywaj energii                                                                            |
| DRM 2 | Nie zużywaj energii przy ponad 50% mocy znamionowej                                            |
| DRM 3 | Nie zużywaj energii przy ponad 75% mocy znamionowej ORAZ pobieraj moc bierną, jeśli to możliwe |
| DRM 4 | Zwiększ zużycie energii (z zastrzeżeniem ograniczeń wymuszanych przez pozostałe aktywne DRM)   |
| DRM 5 | Nie wytwarzaj energii                                                                          |
| DRM 6 | Nie wytwarzaj energii przy ponad 50% mocy znamionowej                                          |
| DRM 7 | Nie wytwarzaj energii przy ponad 75% mocy znamionowej ORAZ nie więcej niż 60% mocy biernej     |
| DDMAR | Zwiększ wytwarzanie energii (z zastrzeżeniem ograniczeń wymuszanych przez pozostałe aktywne    |
|       | DRM)                                                                                           |

Przyporządkowanie pinów gniazda RJ45 do trybów odpowiedzi na żądania przedstawiono w poniższej tabeli:

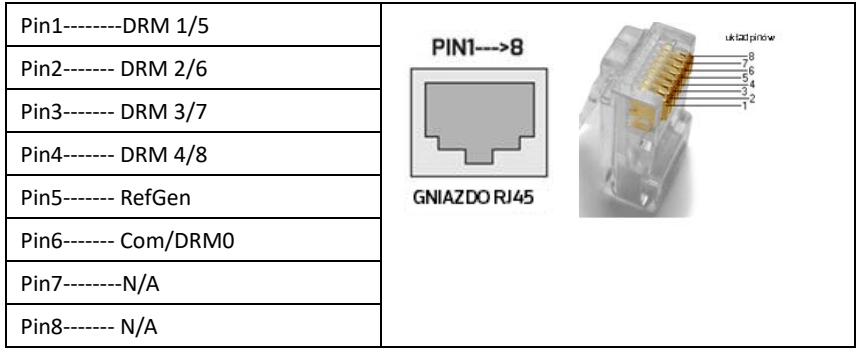

Podłączanie kabla sieciowego:

#### INFORMACJA

Uszkodzenie falownika spowodowane wnikaniem wilgoci i pyłu

- Jeśli dławiki kablowe nie zostały poprawnie zamontowane, może dojść do zniszczenia falownika spowodowanego wnikaniem wilgoci i pyłu. Powoduje to unieważnienie wszystkich roszczeń gwarancyjnych.
- Sprawdź, czy dławik kablowy został dobrze dokręcony.
- 1. Odkręć nakrętkę z gniazda keystone DRED.

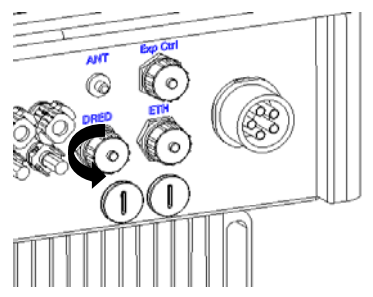

2. Wyjmij wtyk RJ45, dostarczony w zestawie z falownikiem, a następnie przeciągnij kabel sieciowy przez elementy wtyku RJ45 w sposób przedstawiony poniżej.

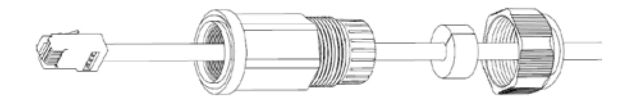

 Włóż kabel sieciowy do gniazda keystone DRED, a następnie ręcznie mocno dokręć gwintowaną tuleję do gniazda RJ45.

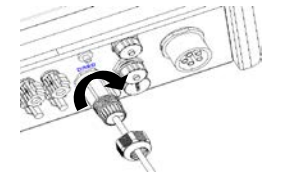

 Wciśnij uszczelkę do gwintowanych tulei i ręcznie mocno dokręć do niej nakrętkę obrotową.

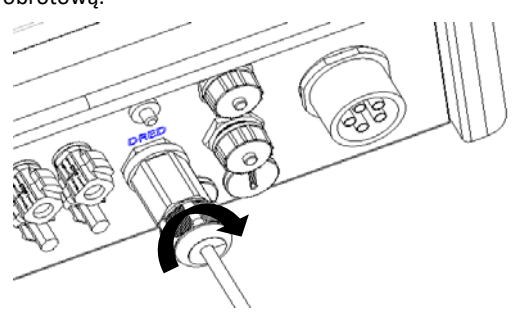

# 6.5 Podłączanie inteligentnego licznika (element opcjonalny).

Wymagania dotyczące kabli:

| Element | Opis                                                       | Wartość                      |
|---------|------------------------------------------------------------|------------------------------|
| А       | Średnica zewnętrzna                                        | między 5 mm a 8 mm           |
| В       | Przekrój poprzeczny przewodu                               | między 0,14 mm² a 1,5<br>mm² |
| С       | Długość odcinka z usuniętą izolacją żyły                   | ok. 9 mm                     |
| D       | Długość odcinka kabla z usuniętym płaszczem<br>zewnętrznym | ok. 30 mm                    |

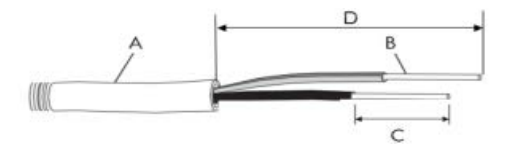

Odkręć nakrętkę z gniazda przyłączeniowego inteligentnego licznika i przeciągnij kabel przez podzespoły wtyczki przyłączeniowej inteligentnego licznika.

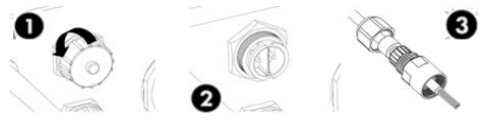

Wprowadź przewody do odpowiednich zacisków śrubowych i zaciśnij; dociśnij pierścień zaciskowy i dokręć nakrętkę obrotową. Włóż wtyczkę przyłączeniową do gniazda i mocno przykręć

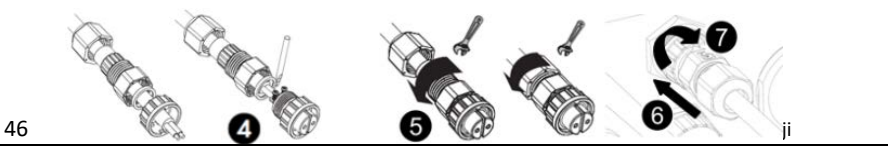

## 6.5 Komunikacja z urządzeniami do monitorowania innych producentów

Falownik obsługuje komunikację z urządzeniami do monitorowania innych producentów, takich jak Metecontrol, Solar-Log itp. Szczegółowy opis sposobu podłączenia przewodów można znaleźć w instrukcji obsługi danego urządzenia do monitorowania innego producenta.

#### 6.6 Aktualizacja oprogramowania sprzętowego za pośrednictwem USB

Jeśli konieczna jest aktualizacja oprogramowania sprzętowego, należy przy pomocy płaskiego wkrętaka (szerokość końcówki: 9 mm) odkręcić wkręty M20 znajdujące się na dole obudowy.

#### 7 Rozruch

#### INFORMACJA

#### Ryzyko obrażeń na skutek nieprawidłowego montażu

Zdecydowanie zaleca się przeprowadzenie wstępnych sprawdzeń przed uruchomieniem urządzenia,

aby zapobiec jego ewentualnym uszkodzeniom powstałym na skutek nieprawidłowego montażu.

#### 7.1 Sprawdzenie elektryczne

Przeprowadź najważniejsze sprawdzenia elektryczne w następujący sposób:

Sprawdź przyłącze przewodu ochronnego multimetrem: sprawdź, czy odsłonięta

metalowa powierzchnia falownika jest uziemiona.

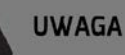

#### Zagrożenie życia na skutek występowania napięcia prądu stałego

- Dotykaj wyłącznie izolacji kabli zespołu modułów fotowoltaicznych.
- Nie dotykaj elementów spodnich ani ramy nieuziemionego zespołu modułów fotowoltaicznych.
- Stosuj środki ochrony indywidualnej, takie jak rękawice elektroizolacyjne.

(2) Sprawdź wartości napięcia prądu stałego: napięcie prądu stałego w łańcuchach

fotowoltaicznych nie może przekraczać dopuszczalnych wartości.

Instrukcja montażu i eksploatacji

- ③ Sprawdź biegunowość napięcia prądu stałego: napięcie prądu stałego musi mieć właściwą biegunowość.
- ④ Sprawdź izolację główną generatora fotowoltaicznego multimetrem: rezystancja izolacji musi być wyższa niż 1 MΩ.

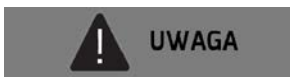

#### Zagrożenie życia na skutek występowania napięcia prądu przemiennego

- Dotykaj wyłącznie izolacji kabli prądu przemiennego,
- Stosuj środki ochrony indywidualnej, takie jak rękawice elektroizolacyjne,

(5) Sprawdź napięcie w sieci elektroenergetycznej: sprawdź, czy napięcie w sieci elektroenergetycznej w punkcie przyłączenia falownika nie wykracza poza dopuszczalny zakres.

#### 7.2 Sprawdzenie mechaniczne

Aby sprawdzić wodoszczelność falownika, należy przeprowadzić główne sprawdzenia mechaniczne w następujący sposób:

- ① Przy pomocy zaślepek szczelnie zaślepić nieużywane złącza wejścia prądu stałego.
- ②Sprawdź, czy nakrętka niepotrzebnego gniazda keystone RJ45 została prawidłowo dokręcona.
- ③Sprawdź, czy poprawnie zamontowano złącze prądu przemiennego.

## 7.3 Uruchomienie

Po zakończeniu sprawdzeń elektrycznych i mechanicznych przestaw wyłącznik prądu przemiennego, a następnie rozłącznik prądu stałego do położenia załączenia. Sprawdź, czy wybrano odpowiednie ustawienia bezpieczeństwa dla danego regionu. Falownik uruchamia się automatycznie.

Zwykle urządzenie pracuje w jednym z trzech trybów:

**Oczekiwanie:** Falownik uruchomi się wyłącznie wtedy, gdy napięcie początkowe łańcuchów fotowoltaicznych ma wartość wyższą od napięcia rozpoczęcia pracy falownika. Gdy napięcie wejściowe przekroczy zakres 180–950 V, falownik pozostanie w trybie oczekiwania i nie może podawać mocy do sieci elektroenergetycznej.

**Sprawdzanie:** Gdy napięcie początkowe łańcuchów fotowoltaicznych ma wartość wyższą od napięcia rozpoczęcia pracy falownika, falownik od razu sprawdzi warunki zasilania. Jeśli podczas sprawdzania wykryte zostaną nieprawidłowości, falownik przełączy się w tryb "Awaria".

**Standardowy:** Po wykonaniu sprawdzania falownik przełączy się w tryb "Standardowy" i zacznie podawać moc do sieci elektroenergetycznej.

W okresach słabego nasłonecznienia falownik może ciągle uruchamiać się i wyłączać. Dzieje się tak dlatego, że generator fotowoltaiczny nie wytwarza wystarczającej mocy. Jeśli ten błąd występuje często, skontaktuj się z serwisem.

#### Szybka diagnostyka

i

Jeśli falownik znajduje się w trybie "Awaria", należy przejść do rozdziału 11 "Rozwiązywanie problemów".

#### 8 Odłączanie falownika od źródeł zasilania

Przed rozpoczęciem prac przy falowniku odłączyć go od wszelkich źródeł zasilania w sposób opisany w niniejszym punkcie. Należy zawsze ściśle przestrzegać podanej kolejności wykonywania czynności.

- 1. Odłącz wyłącznik prądu przemiennego i zabezpiecz go przed ponownym załączeniem.
- 2. Odłącz przełącznik prądu stałego i zabezpiecz go przed ponownym załączeniem.
- 3. Sprawdź przy pomocy miernika prądu, czy w kablach prądu stałego nie ma prądu.
- Zwolnij i odłącz wszystkie złącza prądu stałego. W tym celu włóż płaski wkrętak albo wkrętak kątowy (szerokość końcówki: 3,5 mm) do jednego z bocznych otworów i wyciągnij złącza. Nie ciągnij za kable.

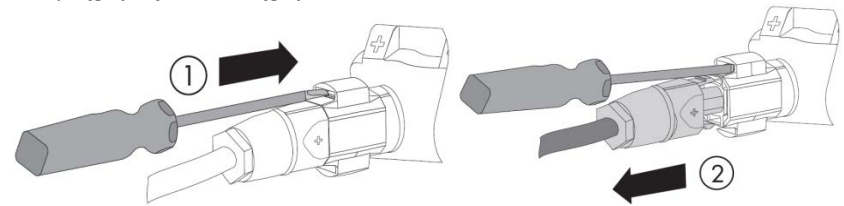

5. Zwolnij i odłącz złącze prądu przemiennego. Przekręć gniazdo w kierunku odwrotnym do ruchu wskazówek zegara, aby je otworzyć.

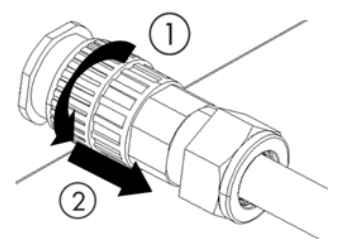

6. Poczekaj, aż wszystkie diody LED i wyświetlacz wyłączą się.

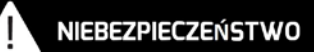

Rozładowanie kondensatorów w falowniku trwa 5 minut.

• Należy odczekać 5 minut przed rozpoczęciem prac przy falowniku.

#### 9.1 Budowa panelu sterowania

Falownik jest wyposażony w panel sterowania z wyświetlaczem LCD, trzema diodami LED i czterema przyciskami sterowania. Przy pomocy przycisków sterowania można wyświetlać dane i ustawiać parametry falownika.

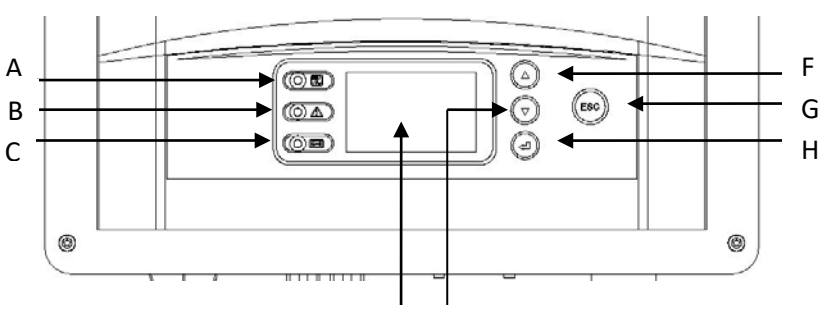

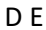

| Element | Opis                                       |  |
|---------|--------------------------------------------|--|
| А       | Tryb "Standardowy" (zielona dioda LED)     |  |
| В       | Tryb "Awaria" (czerwona dioda LED)         |  |
| С       | Tryb "Komunikacja" (dwukolorowa dioda LED) |  |
| D       | Wyświetlacz LCD                            |  |
| E       | ▼ (przycisk "w dół")                       |  |
| F       | ▲ (przycisk "w górę")                      |  |
| G       | ESC (przycisk "Exit")                      |  |
| Н       | ← (przycisk "Enter")                       |  |

### 9.2 Diody LED

Falownik jest wyposażony w trzy diody LED: zieloną, czerwoną i dwukolorową. Informują one o różnych trybach pracy urządzenia w następujący sposób:

Zielona dioda LED:

Zielona dioda LED włącza się przy standardowej pracy falownika.

Czerwona dioda LED:

Czerwona dioda LED włącza się, gdy z powodu awarii falownik przestał podawać moc do sieci elektroenergetycznej. Jednocześnie na wyświetlaczu zostanie wyświetlony odpowiedni kod błędu.

Dwukolorowa dioda LED:

Dwukolorowa dioda LED może błyskać na zielono albo na czerwono. Błyska podczas połączenia z innymi urządzeniami, takimi jak AiManager, Solarlog itp. Dioda LED błyska na zielono, gdy moduł AiManager przesyła informacje do falownika, a na czerwono, gdy falownik przesyła informacje do modułu AiManager. Dioda LED będzie świecić na zielono podczas aktualizacji oprogramowania sprzętowego Oprócz trybów pracy falownika na wyświetlaczu mogą być wyświetlane różne komunikaty, które przedstawiono w poniższej tabeli.

| Tryb pracy   | Kod błędu | Opis            | Przyczyny                                      |
|--------------|-----------|-----------------|------------------------------------------------|
|              |           |                 | Początkowe napięcie instalacji fotowoltaicznej |
|              |           |                 | znajduje się w zakresie pomiędzy wartością     |
|              |           | Waiting         | minimalnego wejściowego napięcia prądu         |
|              |           |                 | stałego falownika a wartością napięcia         |
|              |           |                 | rozpoczęcia pracy falownika.                   |
| Uruchamianie |           |                 | Po stwierdzeniu, że początkowe napięcie        |
|              |           | Charling        | instalacji fotowoltaicznej przekracza wartość  |
|              |           | Checking        | napięcia rozpoczęcia pracy falownika, falownik |
|              |           |                 | sprawdza parametry zasilania.                  |
|              |           | Poconnact       | Falownik sprawdza warunki zasilania po         |
|              |           | Reconnect       | usunięciu ostatniego błędu.                    |
| Standardow   |           | Normal          | Falownik działa normalnie                      |
| У            |           | Normal          |                                                |
|              | 1         |                 | Nawiązanie łączności pomiędzy procesorem       |
|              | 1         | SPI Fault       | głównym i podrzędnym nie powiodło się.         |
|              | r         | EEPROM R/W      | Odczyt z pamięci EEPROM albo zapis do          |
|              | 2         | Fault           | pamięci EEPROM nie powiódł się.                |
|              | 3         | Rly-Check Fault | Przekaźnik wyjściowy jest uszkodzony.          |
|              | 4         |                 | Wstrzykiwanie prądu stałego na wyjściu         |
|              | 4         | DC INJ. High    | przekracza dopuszczalną górną granicę.         |
|              | o         | AC HCT Fault    | Nieprawidłowe działanie czujnika prądu         |
|              | 0         |                 | wyjściowego                                    |
| Awaria       | ٥         | GFCI Fault      | Nieprawidłowe działanie obwodu wykrywania      |
|              | 9         |                 | rozłącznika GFCI.                              |
|              | 10        | Device Fault    | Nieznany błąd                                  |
|              | 44        | M-S version     | Różne wersje oprogramowania sprzętowego w      |
|              | 11        | unmatched       | procesorach głównym i podrzędnym.              |
|              | 22        |                 | Częstotliwość w sieci elektroenergetycznej     |
|              | 33        | Fac Fault       | wykracza poza dopuszczalny zakres.             |

|          | 34 | Vac Fault           | Napięcie w sieci elektroenergetycznej<br>wykracza poza dopuszczalny zakres. |
|----------|----|---------------------|-----------------------------------------------------------------------------|
|          |    |                     | Nie można wykryć sieci elektroenergetycznej;                                |
|          |    |                     | może to być spowodowane brakiem sieci,                                      |
|          | 25 |                     | odłączeniem urządzenia od sieci,                                            |
|          | 35 | Utility Loss        | uszkodzeniem kabla prądu przemiennego,                                      |
|          |    |                     | uszkodzeniem bezpiecznika albo działaniem w                                 |
|          |    |                     | trybie wyspowym.                                                            |
|          | 36 | Ground Fault        | Wartość prądu różnicowego przekracza                                        |
|          | 50 | Ground Full         | dopuszczalną górną granicę.                                                 |
|          | 37 | PV Overvoltage      | Napięcie łańcuchów fotowoltaicznych                                         |
|          |    |                     | przekracza dopuszczalną górną granicę.                                      |
| <b>A</b> |    |                     | Rezystancja uziemienia izolacji generatora                                  |
| Awaria   | 38 | ISO Fault           | fotowoltaicznego jest poniżej dopuszczalnej                                 |
|          |    | 100 1 001           | wartości albo nastąpiła awaria izolacji                                     |
|          |    |                     | elektrycznej wewnątrz falownika.                                            |
|          | 40 | Over Temp.          | Temperatura wewnętrzna przekracza                                           |
| -        |    |                     | dopuszczalną wartość.                                                       |
|          |    | Vac differs         | Procesory główny i podrzędny wykryły różne                                  |
|          | 41 | for M-S             | wartości napięcia w sieci                                                   |
|          |    |                     | elektroenergetycznej.                                                       |
|          |    | Fac differs for M-S | Procesory główny i podrzędny wykryły różne                                  |
|          | 42 |                     | wartości częstotliwości w sieci                                             |
|          |    |                     | elektroenergetycznej.                                                       |
|          | 43 | Ground I differs    | Procesory główny i podrzędny wykryły różne                                  |
|          |    | for M-S             | wartości prądu różnicowego.                                                 |
|          | ЛЛ | DC Inj. differs     | Procesory główny i podrzędny wykryły różne                                  |
|          |    | for M-S             | wartości wstrzykiwanego prądu stałego.                                      |
|          | 46 | High DC Bus         | Napięcie szyny prądu stałego przekracza                                     |
|          |    |                     | dopuszczalną górną granicę.                                                 |
|          |    | 10 min Grid         | Odchylenie od średniego napięcia w sieci                                    |
|          | 48 | Overvoltage         | elektroenergetycznej w czasie dziesięciu minut                              |
|          |    |                     | przekracza ustaloną bezpieczną wartość                                      |
|          | 61 | DRMS (S9 Open)      | Błąd łączności z DRMS                                                       |

| 62 | DRMS (S0 Close)            | DRMS żąda odłączenia urządzenia                                                                       |
|----|----------------------------|----------------------------------------------------------------------------------------------------|
| 64 | PV input mode set<br>Fault | Ustawiony tryb wejściowy instalacji<br>fotowoltaicznej niezgodny z faktycznym<br>podłączeniem systemu |

Na ekranie LCD można odczytać ostatnich 10 komunikatów o wykrytych błędach wraz z datami dotyczących zabezpieczenia sieci i systemu. Przerwa w doprowadzeniu napięcia zasilania trwająca ≤3 s nie powoduje skasowania zgłoszeń błędów (zgodnie z VDE-AR-N 4105).

Błędy "ISO Fault" (kod błędu 38) i "Ground Fault" (kod błędu 36) uruchamiają alarm dźwiękowy. Dzieje się tak tylko wtedy, gdy dotyczy to bezpieczeństwa według normy AU AS 4777.2.

#### 9.4.1 Budowa menu

Struktura menu pomaga przy przechodzeniu do poszczególnych ekranów z informacjami i ustawieniami.

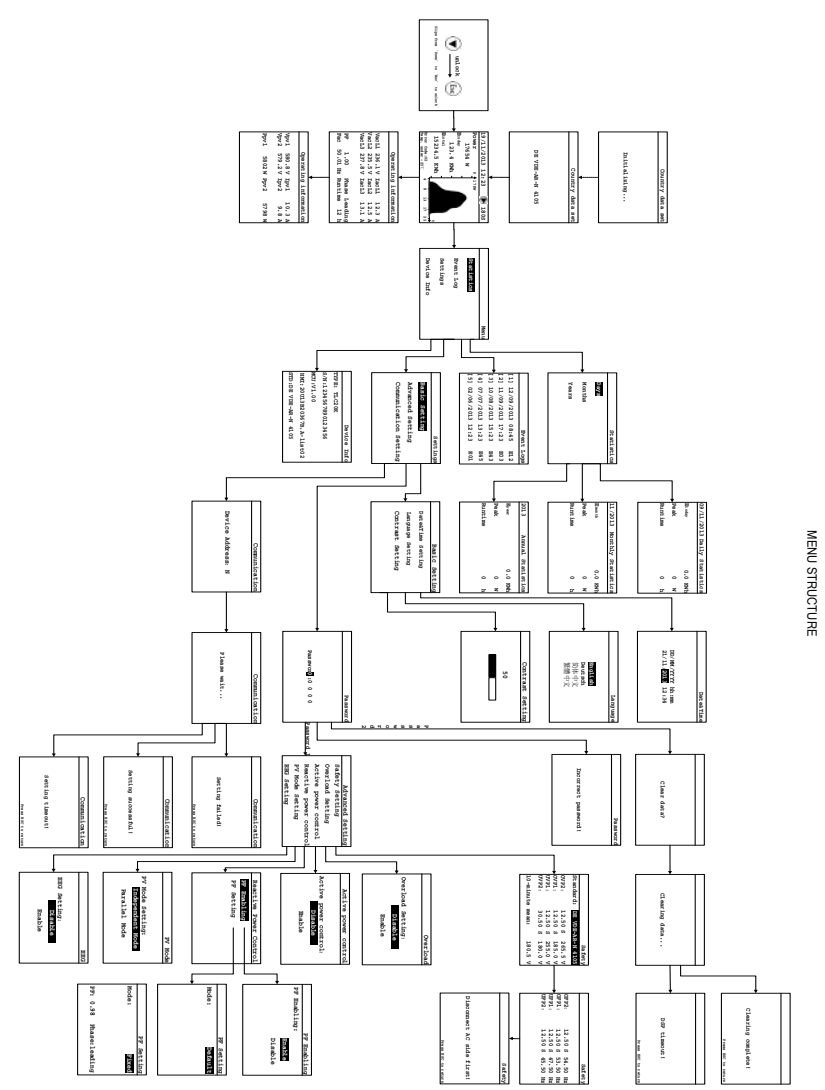

#### 9.4.2 Strona początkowa

W momencie rozruchu falownika na wyświetlaczu LCD najpierw wyświetlana jest strona początkowa, na której wyświetlana jest informacja o obowiązującej normie bezpieczeństwa. Strona będzie widoczna przez ok. 5 sekund, a następnie automatycznie przełączy się na stronę główną.

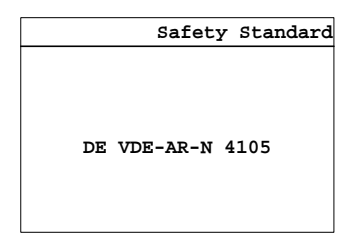

#### 9.4.3 Strona odblokowywania

Gdy zgaśnie podświetlenie wyświetlacza LCD, można go aktywować naciskając dowolny przycisk. Należy nacisnąć po kolei przyciski ▼ i "Esc", aby odblokować wyświetlacz i otworzyć stronę główną.

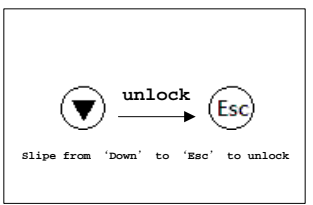

#### 9.4.4 Strona główna

Na stronie głównej są wyświetlane najważniejsze informacje dotyczące pracy falownika, takie jak moc wyjściowa w czasie rzeczywistym, produkcja energii w ujęciu dobowym, kod błędu oraz wykres mocy.

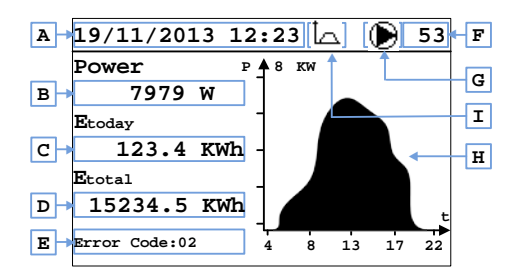

Jeśli przez 30 sekund nie zostanie naciśnięty żaden przycisk, wyświetlacz LCD przejdzie w tryb czuwania i automatycznie przełączy się na stronę główną, a podświetlenie zgaśnie.

| Element | Opis                                                      |
|---------|-----------------------------------------------------------|
| А       | Data i godzina                                            |
| В       | Moc wyjściowa                                             |
| С       | Wytwarzanie energii w ujęciu dobowym                      |
| D       | Wytwarzanie energii łącznie                               |
| E       | Kod błędu*, patrz rozdział 9.3                            |
| F       | Czas sprawdzenia                                          |
| G       | Tryb pracy: 🖾 oczekiwanie, 🍽 normalne działanie, 🕅 awaria |
| Н       | Wykres mocy wyjściowej od 4:00 do 22:00                   |
| I       | Wskaźnik włączonego ograniczenia obciążenia układu        |

\*Temperatura pracy falownika nie może być niższa od -25°C. Gdy temperatura spada poniżej -25°C, falownik przechodzi w tryb awarii i przerywa wytwarzanie energii. Na wyświetlaczu LCD zostanie wyświetlony komunikat o błędzie "Temp. under -25°C".

#### 9.4.5 Informacje o pracy urządzenia

Bieżące parametry robocze strony prądu stałego i prądu przemiennego falownika wyświetlane są odpowiednio na jednej z dwóch stron. Można przechodzić między tymi dwiema stronami, naciskając przyciski ▲ albo ▼.

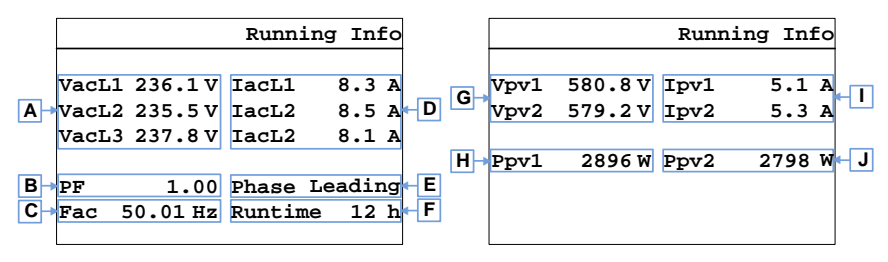

| Element | Opis                                                |
|---------|-----------------------------------------------------|
| А       | Napięcie w sieci elektroenergetycznej               |
| В       | Współczynnik mocy                                   |
| С       | Częstotliwość w sieci elektroenergetycznej          |
| D       | Prąd wyjściowy                                      |
| E       | Wyprzedzenie albo opóźnienie fazowe                 |
| F       | Liczba godzin pracy urządzenia w bieżącej dobie     |
| G       | Napięcie wejściowe prądu stałego                    |
| н       | Moc wejściowa prądu stałego modułu śledzącego MPP 1 |
| I       | Wejściowy prąd stały                                |
| J       | Moc wejściowa prądu stałego modułu śledzącego MPP 2 |

#### 9.4.6 Menu główne

Aby przejść do menu głównego ze strony głównej, naciśnij przycisk 4.

Naciśnij przycisk ▼ albo ▲, aby wybrać pozycję z menu.

Naciśnij przycisk 斗, aby potwierdzić.

Naciśnij przycisk "ESC", aby powrócić do strony głównej.

|             | Menu |
|-------------|------|
| Statistics  |      |
| Event Log   |      |
| Settings    |      |
| Device Info |      |

## 9.4.7 Statystyki

Za pomocą przycisku ▲ albo ▼ wybierz pozycję "Statistics" z głównego menu, a następnie

naciśnij przycisk 🚽, aby przejść do statystyki.

Za pomocą przycisków ▲ albo ▼ wybierz "Daily", "Monthly" albo "Yearly".

Naciśnij przycisk 🚽, aby potwierdzić.

Naciśnij przycisk 🔺 jednokrotnie, aby wyświetlić poprzedni zapis archiwalny.

Naciśnij przycisk 🛦 jednokrotnie, aby wyświetlić kolejny zapis archiwalny.

Naciśnij przycisk "ESC", aby powrócić do głównego menu.

Instrukcja montażu i eksploatacji

|        | Statistics | 09/11/2013 | Day Statistics |
|--------|------------|------------|----------------|
| Days   |            | Etoday     | 0.0 KWh        |
| Months |            | Peak       | 0 W            |
| Years  |            | Runtime    | 0 h            |
|        |            |            |                |

#### 9.4.8 Dziennik zdarzeń

Za pomocą przycisku ▲ albo ▼ wybierz pozycję "Event Log" z głównego menu, a następnie

naciśnij przycisk *d*, aby przejść do dziennika zdarzeń.

Używając przycisku ▲ albo ▼ przejrzyj dziennik zdarzeń.

Naciśnij przycisk "ESC", aby powrócić do głównego menu.

|     |     |            | Event | Logs |     |
|-----|-----|------------|-------|------|-----|
|     |     |            |       |      |     |
| A → | [1] | 12/09/2013 | 08:45 | E12  | ← B |
|     | [2] | 11/09/2013 | 17:23 | E03  |     |
|     | [3] | 10/08/2013 | 15:23 | E43  |     |
|     | [4] | 07/07/2013 | 13:23 | E45  |     |
|     | [5] | 02/06/2013 | 12:23 | E01  |     |
|     | 1   |            |       |      |     |

| Element | Opis                             |
|---------|----------------------------------|
| А       | Data i godzina wystąpienia błędu |
| В       | Kod błędu                        |

#### 9.4.9 Ustawianie daty i godziny

Za pomocą przycisku ▲ albo ▼ wybierz pozycję "Setting". Naciśnij przycisk ↓, aby przejść do ustawień. Następnie wybierz "Basic Setting" i naciśnij przycisk ↓, aby przejść do ustawień podstawowych. Za pomocą przycisku ▼ albo ▲ wybierz "Date&Time Setting" i naciśnij przycisk ↓, aby potwierdzić. Za pomocą przycisku ▲ albo ▼ ustaw po kolei rok, miesiąc, dzień, godzinę i minuty. Naciśnij przycisk ↓, aby potwierdzić. Naciśnij przycisk "ESC", aby powrócić do strony "Basic Setting".

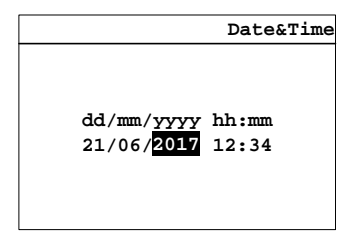

#### 9.4.10 Ustawianie języka

Wejdź do podmenu "Basic Setting" i za pomocą przycisku ▼ albo ▲ wybierz "Language

Setting", następnie naciśnij 🚽, aby wejść do ustawień języka.

Za pomocą przycisku ▲ albo ▼ wybierz język.

Naciśnij przycisk 🚽, aby potwierdzić.

Naciśnij przycisk "ESC", aby powrócić do strony "Basic Setting".

|         | Language |
|---------|----------|
|         |          |
|         |          |
| English |          |
| Deutsch |          |
| 简体中文    |          |
| 繁體中文    |          |
|         |          |
|         |          |
|         |          |

#### 9.4.11 Ustawianie kontrastu

Wejdź do podmenu "Basic Setting" i za pomocą przycisku ▼ albo ▲ wybierz "Contrast

Setting", a następnie naciśnij przycisk 🚽, aby wejść do ustawień kontrastu.

Za pomocą przycisku ▲ albo ▼ wybierz kontrast wyświetlacza LCD.

Naciśnij przycisk 🚽, aby zapisać wybór.

Naciśnij przycisk "ESC", aby powrócić do strony "Basic Setting".

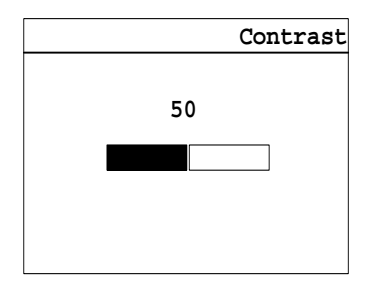

#### 9.4.12 Ustawianie parametrów zabezpieczeń

Instrukcja montażu i eksploatacji

Naciśnij przycisk ▲ albo ▼, aby przejść do położenia "Setting" w głównym menu, potem wybierz podmenu "Advanced Setting" i naciśnij przycisk ↓, aby wejść do ustawień zaawansowanych. Następnie zostanie wyświetlone okienko do wprowadzenia hasła. Wprowadź prawidłowe hasło i naciśnij przycisk ↓, aby wejść na stronę ustawień zaawansowanych w podmenu. Po odpowiednie hasło należy zgłosić się do serwisanta. Następnie wybierz pozycję "Safety Setting" i naciśnij przycisk ↓, aby wejść na stronę zabezpieczeń.

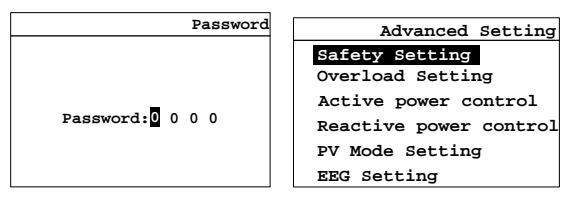

Na stronie zabezpieczeń przyciskami ▲ albo ▼ odpowiednio ustaw wybrany parametr i potwierdź wybór, naciskając przycisk ← J, a następnie przejdź do ustawiania kolejnego parametru. Po zakończeniu ustawiania danego parametru naciśnij przycisk ← J. Naciśnij przycisk "ESC", aby anulować zmiany.

|                         | Safety                        |                         | Safety                           |
|-------------------------|-------------------------------|-------------------------|----------------------------------|
| Standard:<br>OVP2:      | DE VDE-AR-N 4105<br>265.5 V   | OFP2:                   | 54.50 Hz                         |
| OVP1:<br>UVP1:<br>UVP2: | 185.0 V<br>255.0 V<br>180.0 V | OFP1:<br>UFP1:<br>UFP2: | 53.50 Hz<br>47.50 Hz<br>45.50 Hz |
| 10Min-Mean:             | 180.5 V                       |                         |                                  |

Parametry zabezpieczeń można ustawiać na dwóch stronach. Po zakończeniu wprowadzania zmian do parametrów na pierwszej stronie system automatycznie przejdzie do drugiej strony.

#### INFORMACJA

#### Nieprawidłowe parametry robocze mogą mieć wpływ na bezpieczeństwo sieci

#### elektroenergetycznej

Domyślne parametry ustawiono zgodnie z miejscowymi przepisami.

Monitorowane wartości graniczne pracy urządzenia można zmieniać wyłącznie za zgodą

operatora sieci elektroenergetycznej.

# 9.4.13 Ustawianie przeciążenia

Wejdź do podmenu "Advanced Setting" i za pomocą przycisku ▼ albo ▲ wybierz "Overload Setting" i naciśnij ← J, aby wejść do ustawień przeciążenia. Za pomocą przycisku ▲ albo ▼ wybierz "Enable" albo "Disable".

Naciśnij przycisk *,* aby aktywować wybraną opcję.

Naciśnij przycisk "ESC", aby powrócić do strony "Advanced Setting".

| Overload          |
|-------------------|
|                   |
| Overload Setting: |
| Disable           |
| Enable            |
|                   |
|                   |

# 9.4.14 Regulacja mocy czynnej

Wejdź do podmenu "Advanced Setting" i za pomocą przycisku ▼ albo ▲ wybierz "Active

Power Control", a następnie naciśnij przycisk 斗, aby wejść do regulacji mocy czynnej.

Za pomocą przycisku ▲ albo ▼ wybierz "Enable" albo "Disable".

Naciśnij przycisk 🖊, aby aktywować wybraną opcję.

Naciśnij przycisk "ESC", aby powrócić do strony "Advanced Setting".

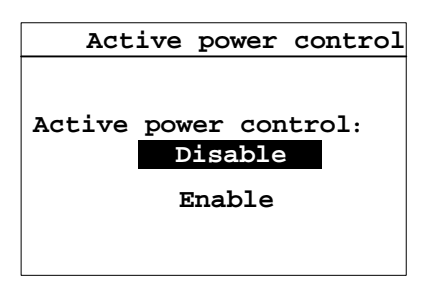

#### 9.4.15 Regulacja mocy biernej

Wejdź do podmenu "Advanced Setting" i za pomocą przycisku ▼ albo ▲ wybierz "Reactive Power Control", a następnie naciśnij przycisk ← , aby wejść do regulacji mocy biernej.

| Reactive Power Control |
|------------------------|
| PF Enabling            |
| PF Setting             |
|                        |
|                        |
|                        |
|                        |

Wybierz pozycję "PF Enabling" i naciśnij przycisk *I*, aby wejść na stronę aktywowania współczynnika mocy.

Następnie za pomocą przycisku ▲ albo ▼ włącz albo wyłącz wybraną opcję.

Naciśnij przycisk 斗, aby wejść do menu regulacji mocy biernej.

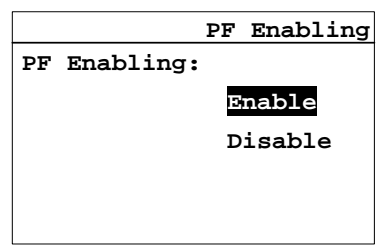

Wybierz pozycję "PF Setting" i naciśnij przycisk  $\checkmark$ , aby wejść do konfiguracji współczynnika mocy.

Za pomocą przycisku ▲ albo ▼ wybierz jeden z trybów regulacji: "Customer Mode" albo "Fixed PF".

Wybierz "Customer Mode" i naciśnij "Enter", aby przywrócić ustawienia fabryczne

parametrów współczynnika mocy.

Za pomocą przycisku ▲ albo ▼ wybierz tryb "Fixed PF" i naciśnij przycisk ↓. Następnie możesz ustawić po kolei współczynnik mocy i fazę.

Naciśnij przycisk 🚽, aby zapisać wybór.

Naciśnij przycisk "ESC", aby powrócić do poprzedniego menu.

| PF Sett    | ing                   |                             | PF Setting                              |
|------------|-----------------------|-----------------------------|-----------------------------------------|
| Customer M | ode                   | Mode:                       | Fixed PF                                |
|            |                       |                             |                                         |
|            |                       |                             |                                         |
|            |                       | PF: 0.98                    | Phase:leading                           |
|            | PF Sett<br>Customer M | PF Setting<br>Customer Mode | PF Setting<br>Customer Mode<br>PF: 0.98 |

# 9.4.16 Ustawianie trybu pracy instalacji fotowoltaicznej

Wejdź do podmenu "Advanced Setting" i za pomocą przycisku  $\blacktriangle$  albo  $\blacktriangledown$  wybierz "PV Mode

Setting", a następnie naciśnij *+*, aby wejść do ustawień trybu pracy instalacji fotowoltaicznej.

Za pomocą przycisku ▲ albo ▼ wybierz żądany tryb pracy.

Naciśnij przycisk 🚽, aby aktywować wybraną opcję.

Naciśnij przycisk "ESC", aby powrócić do strony "Advanced Setting".

|    | PV                                                 | Mode |
|----|----------------------------------------------------|------|
|    |                                                    |      |
| PV | Mode Setting:<br>Independent Mode<br>Parallel Mode | 9    |
|    |                                                    |      |

9.4.17 Ustawianie trybu pracy urządzenia zgodnie z ustawą EEG

Wejdź do podmenu "Advanced Setting" i za pomocą przycisku ▲ albo ▼ wybierz "EEG

Setting", a następnie naciśnij 斗, aby wejść do trybu pracy urządzenia.

Za pomocą przycisku ▲ albo ▼ wybierz "Enable" albo "Disable".

Naciśnij przycisk *I*, aby aktywować wybraną opcję.

Naciśnij przycisk "ESC", aby powrócić do strony "Advanced Setting".

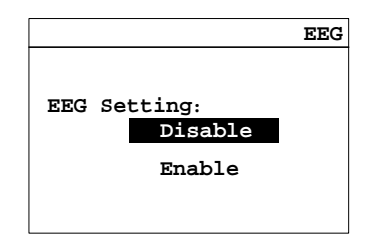

#### 9.4.18 Ustawianie łączności

Za pomocą przycisku ▲ albo ▼ wybierz pozycję "Communication Setting" w podmenu″ Settings" i naciśnij przycisk ← , aby wejść do ustawień.

Należy chwilę odczekać, do czasu nawiązania łączności wewnętrznej.

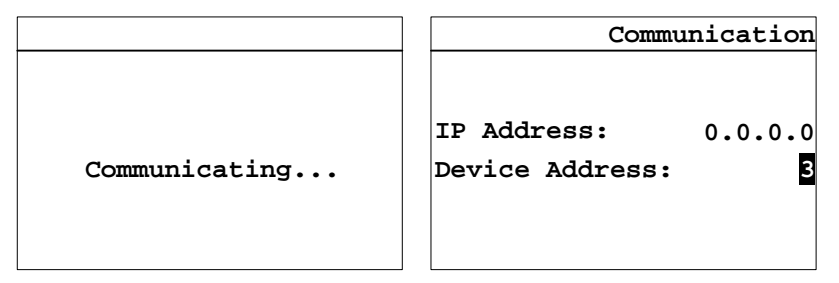

Za pomocą przycisku ▲ albo ▼ ustaw adres protokołu Modbus.

Naciśnij przycisk 🚽, aby aktywować zmianę.

Naciśnij przycisk "ESC", aby powrócić do poprzedniego menu.

Jeśli falownik jest monitorowany poprzez sieć Wi-Fi albo sieć Ethernet, na stronie zostanie wyświetlony lokalny adres IP pobrany przez falownik z routera.

#### 9.4.19 Informacje o urządzeniu

Za pomocą przycisku 🛦 albo 🔻 wybierz pozycję "Device Info" z głównego menu, a

następnie naciśnij przycisk  $\checkmark$ , aby przejść do informacji. Naciśnij przycisk "ESC", aby powrócić do głównego menu.

|                  | Device | Info |
|------------------|--------|------|
| TP: TLC8000      |        |      |
| s/N:123456789012 | 23456  |      |
| MCU:V1.00        | .03017 | -05  |
| HMI:17524-751R   | .50018 | -07  |
| STD:DE VDE-AR-N  | 4105   |      |
| 1                |        |      |

## 9.4.20 Usuwanie danych archiwalnych

Wejdź na stronę "Advanced Setting" i wprowadź poprawne hasło, a następnie naciśnij

przycisk 🚽, aby wejść na stronę "Clear Data".

Hasło do strony "Clear Data" można uzyskać od serwisanta.

| Settings              | Password         |
|-----------------------|------------------|
| Basic Setting         |                  |
| Advanced Setting      |                  |
| Communication Setting | Password:0 0 0 0 |
|                       |                  |
|                       |                  |

Naciśnij przycisk +, aby usunąć dane archiwalne.

| Clear Data? | Wait a Second | Clear Completed! |
|-------------|---------------|------------------|
|             |               |                  |

Naciśnij przycisk "ESC", aby wyjść.

# 10 Parametry techniczne

# 10.1 Parametry wejścia prądu stałego

| Rodzaj falownika                                | TLC3000       | TLC4000   | TLC5000 | TLC6000 |
|-------------------------------------------------|---------------|-----------|---------|---------|
| Znamionowa moc wejściowa (@cosф=1)              | 3150 W        | 4200 W    | 5200 W  | 6300 W  |
| Maksymalna zalecana moc wejściowa               | 3900 W        | 4600 W    | 5700 W  | 6300 W  |
| Maksymalne napięcie                             | 1000 V/640 V  |           |         |         |
| wejściowe/Znamionowe napięcie wejściowe         |               |           |         |         |
| Zakres napięcia MPP                             |               | 200~      | 900 V   |         |
|                                                 | 200~900       | 210~900   | 260~900 | 285~900 |
| Zakres napięcia MPP przy pełnym obciążeniu      | V             | V         | V       | V       |
| Wartość napięcia rozpoczęcia pracy falownika    | 250 V         |           |         |         |
| Minimalne napięcie prądu stałego podawanego do  | 180 V         |           |         |         |
| sieci                                           |               |           |         |         |
| Maksymalny wejściowy prąd stały (wejście        |               | 11 A/11 A |         |         |
| A/wejście B)                                    |               |           |         |         |
| Isc PV, maksymalna wartość bezwzględna (wejście | 16,5 A/16,5 A |           |         |         |
| A/wejście B)                                    |               |           |         |         |
| Liczba modułów śledzących MPP                   | 2             |           |         |         |
| Liczba łańcuchów przypadających na jeden moduł  |               | 1,        | /1      |         |
| śledzący MPP                                    |               |           |         |         |

| Rodzaj falownika                                   | TLC8000                  | TLC10000         |
|----------------------------------------------------|--------------------------|------------------|
| Znamionowa moc wejściowa (@cosф=1)                 | 8200 W 10 500 W          |                  |
| Maksymalna zalecana moc wejściowa                  | 9000 W                   | 10 500 W         |
| Maksymalne napięcie                                |                          |                  |
| wejściowe/Znamionowe napięcie                      | 1000 V / 640 V           |                  |
| wejściowe                                          |                          |                  |
| Zakres napięcia MPP                                | 200~900 V                |                  |
| Zakres napięcia MPP przy pełnym obciążeniu         | 345 $\sim$ 900 V         | 400 $\sim$ 900 V |
| Wartość napięcia rozpoczęcia pracy falownika 250 V |                          |                  |
| 68                                                 | Instrukcia montażu i eks | ploatacii        |

| Minimalne napięcie prądu stałego podawanego<br>do sieci                     | 180 V       |
|-----------------------------------------------------------------------------|-------------|
| Maksymalny wejściowy prąd stały (wejście<br>A/wejście B)                    | 15 A/11 A   |
| I <sub>sc</sub> PV, maksymalna wartość bezwzględna<br>(wejście A/wejście B) | 33 A/16,5 A |
| Liczba modułów śledzących MPP                                               | 2           |
| Liczba łańcuchów przypadających na jeden<br>moduł śledzący MPP              | 1/1         |

# 10.2 Parametry wyjściowego prądu przemiennego

| Rodzaj falownika                                                                          | TLC3000                         | TLC4000         | TLC5000        | TLC6000 |
|-------------------------------------------------------------------------------------------|---------------------------------|-----------------|----------------|---------|
| Znamionowa moc wyjściowa                                                                  | 3000 W                          | 4000 W          | 5000 W         | 6000 W  |
| Maksymalna wyjściowa moc czynna <sup>(1)</sup>                                            | 3000 W                          | 4400 W          | 5500 W         | 6000 W  |
| Maksymalna wyjściowa moc pozorna                                                          | 3000 VA                         | 4400 VA         | 5500 VA        | 6000 VA |
| Znamionowe napięcie prądu przemiennego                                                    | 3/N/P                           | E, 220/380 V, 2 | 230/400 V,240, | /415 V  |
| Zakres znamionowego napięcia prądu<br>przemiennego (między dwiema liniami) <sup>(2)</sup> |                                 | 277 V-          | -485 V         |         |
| Częstotliwość sieciowa                                                                    |                                 | 50              | Hz             |         |
| Częstotliwość sieciowa prądu przemiennego <sup>(3)</sup>                                  | 50 Hz/ 60 Hz                    |                 |                |         |
| Zakres pracy przy częstotliwości sieciowej                                                |                                 |                 |                |         |
| prądu przemiennego                                                                        | 44 Hz–55 Hz                     |                 |                |         |
| 50 Hz                                                                                     |                                 |                 |                |         |
| Zakres pracy przy częstotliwości sieciowej                                                |                                 |                 |                |         |
| prądu przemiennego                                                                        | 54 Hz–65 Hz                     |                 |                |         |
| 60 Hz                                                                                     |                                 |                 |                |         |
| Znamionowy prąd wyjściowy przy 220 V                                                      | 3×4,6 A 3×6,1 A 3×7,6 A 3×9,:   |                 | 3×9,1 A        |         |
| Znamionowy prąd wyjściowy przy 230 V                                                      | 3×4,4 A                         | 3×5,8 A         | 3×7,3 A        | 3×8,7 A |
| Znamionowy prąd wyjściowy przy 240 V                                                      | 3×4,2 A                         | 3×5,6 A         | 3×7,0 A        | 3×8,4 A |
| Maksymalny ciągły prąd wyjściowy                                                          | 3×5,2 A 3×6,8 A 3×8,5 A 3×9,2 A |                 | 3×9,2 A        |         |
| Instrukcja montażu i eksploatacji                                                         |                                 |                 | 69             |         |

|                                                                          | VDE-AR-N 4105       | 0,80 ind.–0,80 poj. |                     |                        |            |
|--------------------------------------------------------------------------|---------------------|---------------------|---------------------|------------------------|------------|
| Współczynnik mocy                                                        | Inne zabezpieczenia | >0,97 przy          | obciążeniu 20<br>10 | 1%, >0,99 przy (<br>0% | obciążeniu |
| Prąd rozruchowy (wartość szczytowa i czas                                |                     | 28 A przy           | 28 A przy           | 28 A przy              | 28 A przy  |
| trwania)                                                                 |                     | 252 μs              | 252 μs              | 250 µs                 | 253 µs     |
| Współczynnik zniekształceń harmonicznych<br>(THD) przy P <sub>ac,r</sub> |                     | < 4%                | 4% < 3%             |                        |            |
| Nocna strata mocy                                                        |                     | <1 W                |                     |                        |            |
| Strata mocy w trybie czuwania                                            |                     |                     | <12                 | 2 W                    |            |

| Rodzaj falownika                                                                       | TLC8000                 | TLC10000        |
|----------------------------------------------------------------------------------------|-------------------------|-----------------|
| Znamionowa moc wyjściowa                                                               | 8000 W                  | 10 000 W        |
| Maksymalna wyjściowa moc czynna <sup>(1)</sup>                                         | 8800 W                  | 10 000 W        |
| Maksymalna wyjściowa moc pozorna                                                       | 8800 VA                 | 10 000 VA       |
| Znamionowe napięcie prądu przemiennego                                                 | 3/N/PE, 220/380 V, 230/ | 400 V,240/415 V |
| Zakres znamionowego napięcia prądu przemiennego (między dwiema liniami) <sup>(2)</sup> | 277 V–485 V             |                 |
| Częstotliwość sieciowa                                                                 | 50 Hz                   |                 |
| Częstotliwość sieciowa prądu<br>przemiennego <sup>(3)</sup>                            | 50 Hz/ 60 Hz            |                 |
| Zakres pracy przy częstotliwości sieciowej<br>prądu przemiennego<br>50 Hz              | 44 Hz–55 Hz             |                 |
| Zakres pracy przy częstotliwości sieciowej<br>prądu przemiennego<br>60 Hz              | 54 Hz–65 Hz             |                 |
| Znamionowy prąd wyjściowy przy 220 V                                                   | 3×12,2 A 3×15,1 A       |                 |
| Znamionowy prąd wyjściowy przy 230 V                                                   | 3×11,6 A                | 3×14,5 A        |
| Znamionowy prąd wyjściowy przy 240 V                                                   | 3×11,2 A                | 3×13,9 A        |

| Maksymalny ciągły prąd wyjściowy                                         |                     | 3×13,3 A                                                 | 3×15,1 A         |  |
|--------------------------------------------------------------------------|---------------------|----------------------------------------------------------|------------------|--|
| VDE-AR-N 4105                                                            |                     | 0,80 ind.–0,80 poj.                                      |                  |  |
| mocy                                                                     | Inne zabezpieczenia | >0,97 przy obciążeniu 20%, >0,99 przy obciążeniu<br>100% |                  |  |
| Prąd rozruchowy (wartość szczytowa i czas<br>trwania)                    |                     | 41 A przy 252 μs                                         | 41 A przy 250 μs |  |
| Współczynnik zniekształceń harmonicznych<br>(THD) przy P <sub>ac,r</sub> |                     | < 3%                                                     |                  |  |
| Nocna strata mocy                                                        |                     | <1 W                                                     |                  |  |
| Strata mocy w trybie czuwania                                            |                     | <12 W                                                    |                  |  |

(1) Przeciążenie prądu przemiennego na maksymalnym poziomie 10% można aktywować w ustawieniach na wyświetlaczu LCD (patrz punkt 9.4.13). Przed włączeniem tej opcji należy sprawdzić, czy jest to zgodne z miejscowymi przepisami i wymogami DNO.

(2) Zakres napięcia prądu przemiennego zależy od miejscowych norm i przepisów bezpieczeństwa.

(3) Zakres częstotliwości prądu przemiennego zależy od miejscowych norm i przepisów bezpieczeństwa.

#### 10.3 Parametry ogólne

| Rodzaj falownika                  | TLC3000~TLC6000    | TLC8000~TLC10000 |
|-----------------------------------|--------------------|------------------|
| Masa netto                        | 21 kg              | 25 kg            |
| Wymiary (dł.×szer.×gł.)           | 405×498×222 mm     | 405×498×255 mm   |
| Miejsce montażu                   | wewnątrz i na zewr | nątrz budynku    |
| Zalecany sposób montażu           | Uchwyt ści         | enny             |
| Zakres temperatury pracy          | -25 do +60°C       |                  |
| Maksymalna dopuszczalna wartość   |                    |                  |
| wilgotności względnej (bez        | 100%               |                  |
| kondensacji)                      |                    |                  |
| Najwyższa wysokość pracy          | 2000 m             |                  |
| urządzenia nad poziomem morza     |                    |                  |
| Instrukcja montażu i eksploatacji |                    | 71               |

| Stopień ochrony       | IP65 zgodnie z normą IEC60529                               |                          |
|-----------------------|-------------------------------------------------------------|--------------------------|
| Klasa klimatyczna     | 4К4Н                                                        |                          |
| Klasa ochrony         | l (zgodnie z norma                                          | ą IEC 62103)             |
| Kategoria przepięcia  | Wejście prądu stałego: II, wyjście prądu przemiennego: III. |                          |
| Topologia             | beztransformatorowy                                         |                          |
| Fazy zasilające       | 3                                                           |                          |
| Rodzaj chłodzenia     | konwekcyjne                                                 |                          |
| Emisja hałasu         | <40 dB(A) w odległości 1 m                                  | <45 dB(A) w odległości 1 |
|                       |                                                             | m                        |
| Wyświetlacz           | Graficzny wyświetlacz LCD                                   |                          |
| Interfejsy łączności  | RS485/USB/ sieć Ethernet (opcjonalna)/ Wi-Fi (opcjonalna)   |                          |
| Standardowa gwarancja | 5 lat                                                       |                          |

# 10.4 Przepisy bezpieczeństwa

| Rodzaj falownika                                          | TLC3000~TLC10000                     |
|-----------------------------------------------------------|--------------------------------------|
| Wewnętrzna ochrona przed przepięciem                      | wbudowane                            |
| Monitorowanie izolacji prądu stałego                      | wbudowane                            |
| Monitorowanie podawanego prądu stałego                    | wbudowane                            |
| Monitorowanie sieci elektroenergetycznej                  | wbudowane                            |
| Odłącznik prądu stałego                                   | opcjonalny                           |
| Ochrona przed odwróceniem biegunowości<br>prądu stałego / | wbudowane                            |
| Monitorowanie prądu różnicowego                           | wbudowane                            |
| Ochrona przed przejściem do pracy                         | wbudowana (monitorowanie trójfazowe) |
| Odporność elektromagnetyczna                              | EN61000-6-1, EN61000-6-2             |
| Emisja elektromagnetyczna                                 | EN61000–6-3, EN61000–6-4             |
| Zakłócenia sieci                                          | EN61000-3-2, EN61000-3-3             |
| Kategoria przepięcia (według normy<br>IEC 60664–1)        | II (DC), III (AC)                    |
i

W przypadku stosowania się do normy bezpieczeństwa DE-AR-N 4105 należy zapoznać się z poniższymi informacjami.

Jeśli w układzie wytwarzania energii stosowane jest centralne zabezpieczenie sieci i instalacji, wówczas wartość zabezpieczenia przed skokiem napięcia U>1,1 Un w zintegrowanym zabezpieczeniu sieci i instalacji można zmienić, używając hasła.

## 10.5 Sprawność

Sprawność eksploatacyjną przedstawiono graficznie dla trzech wartości napięcia wejściowego (V<sub>mppmax</sub>, V<sub>dc, r</sub> i V<sub>mppmin</sub>). We wszystkich przypadkach sprawność odnosi się do znormalizowanej mocy wyjściowej (P<sub>ac</sub>/P<sub>ac,r</sub>). (zgodnie z normą EN 50524 (VDE 0126–13): 2008–10, pkt. 4.5.3).

Uwagi: Wartości określono w oparciu o znamionowe napięcie w sieci elektroenergetycznej, cos ( $\phi$ ) = 1 oraz temperaturę otoczenia 25°C.

Krzywa sprawności urządzenia TLC3000

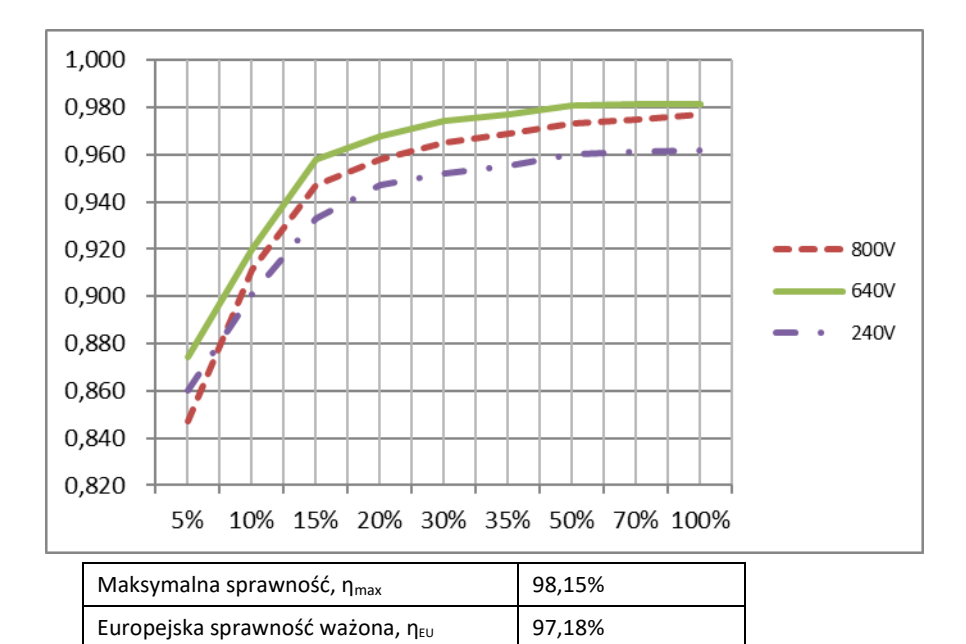

Krzywa sprawności urządzenia TLC4000

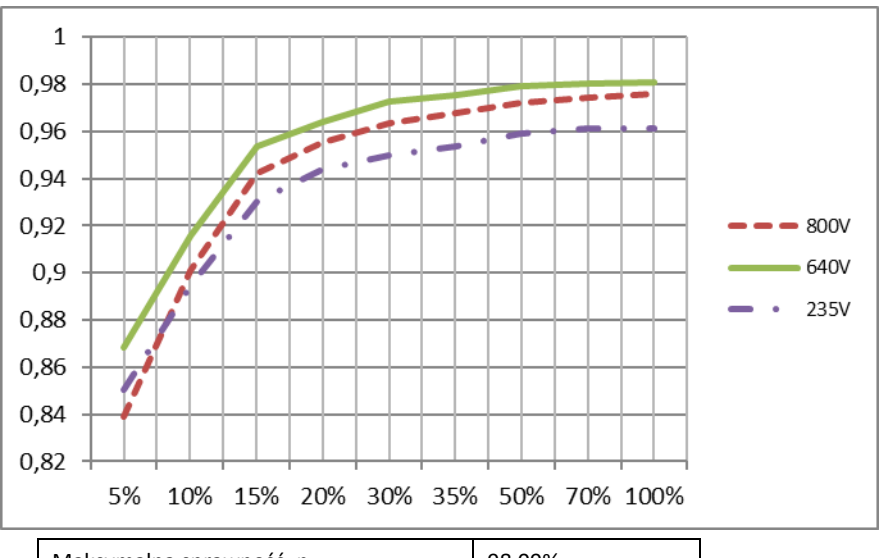

| Maksymalna sprawność, η <sub>max</sub>       | 98,09% |  |
|----------------------------------------------|--------|--|
| Europejska sprawność ważona, η <sub>ευ</sub> | 96,99% |  |

#### Krzywa sprawności urządzenia TLC5000

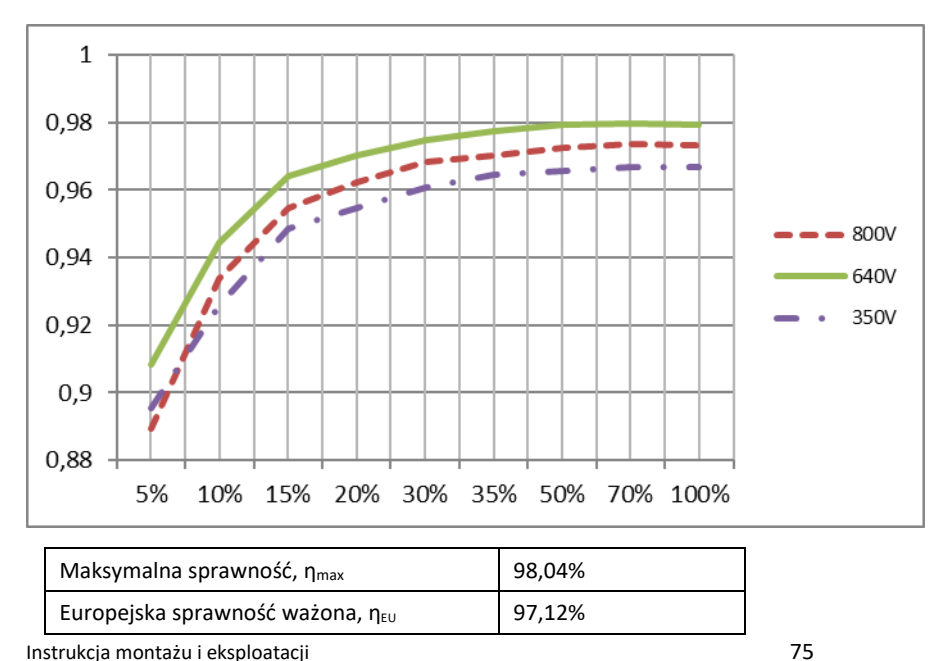

Krzywa sprawności urządzenia TLC6000

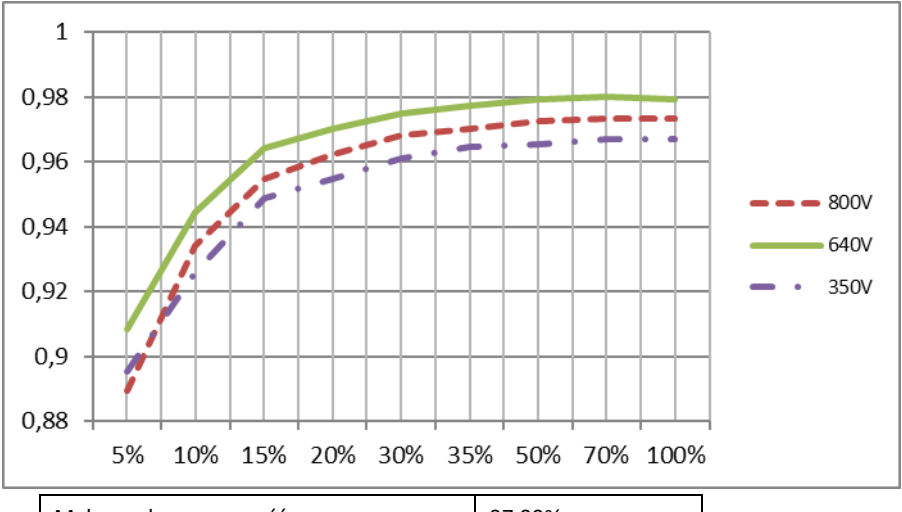

| Maksymalna sprawność, η <sub>max</sub>       | 97,99% |
|----------------------------------------------|--------|
| Europejska sprawność ważona, η <sub>ευ</sub> | 97,34% |

Krzywa sprawności urządzenia TLC8000

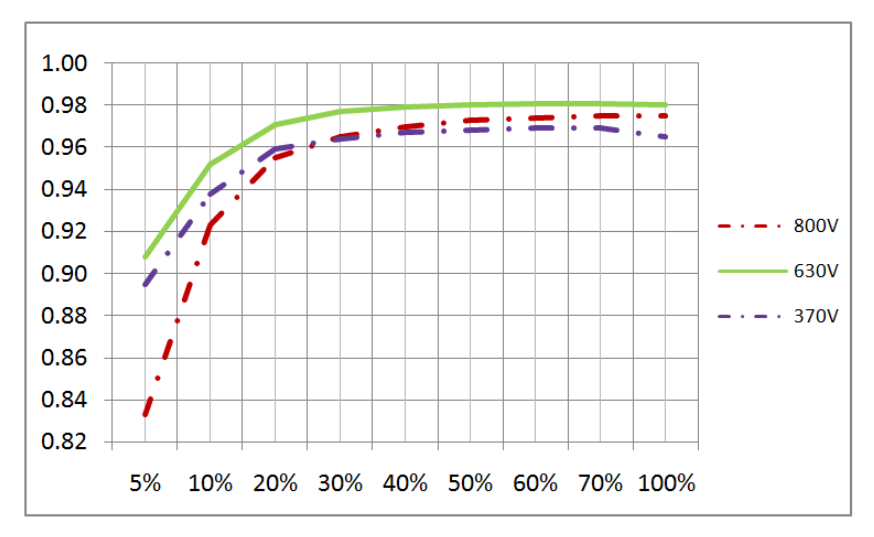

| Maksymalna sprawność, ŋ <sub>max</sub>       | 98,1% |  |
|----------------------------------------------|-------|--|
| Europejska sprawność ważona, η <sub>ευ</sub> | 97,5% |  |

#### Krzywa sprawności urządzenia TLC10000

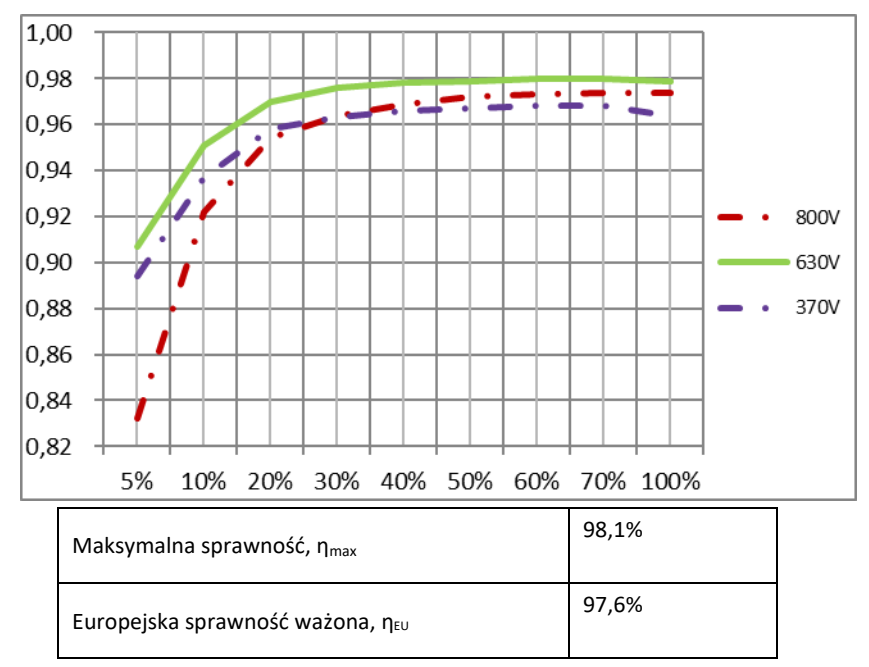

### 10.6 Redukcja mocy

Aby zapewnić bezpieczne warunki pracy falownika, urządzenie może automatycznie obniżyć moc wyjściową.

Redukcja mocy jest uzależniona od wielu parametrów roboczych, takich jak temperatura otoczenia, napięcie wejściowe, napięcie w sieci elektroenergetycznej, częstotliwość w sieci elektroenergetycznej czy moc doprowadzana z modułów fotowoltaicznych. Urządzenie może obniżać moc wyjściową o określonych porach dnia, zgodnie z podanymi poniżej parametrami. Uwagi: Wartości określono w oparciu o znamionowe napięcie w sieci elektroenergetycznej oraz cos (φ) = 1.

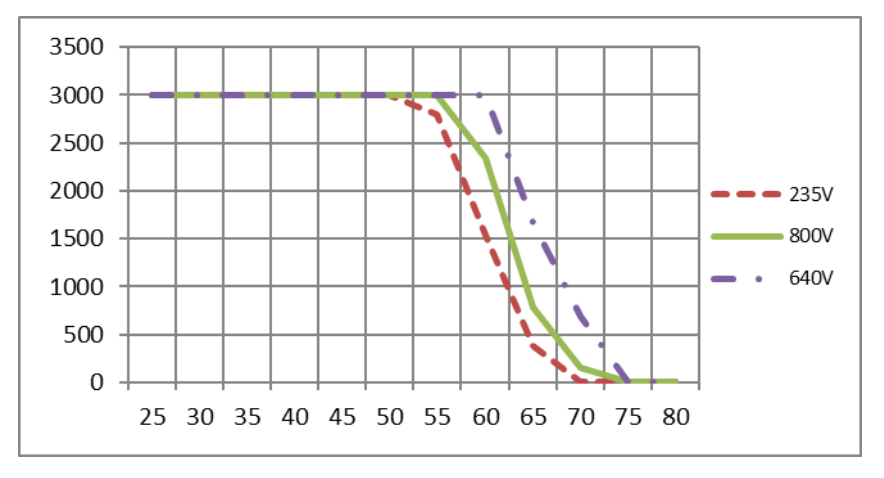

Redukcja mocy przy podwyższonej temperaturze otoczenia (TLC3000)

Redukcja mocy przy podwyższonej temperaturze otoczenia (TLC4000)

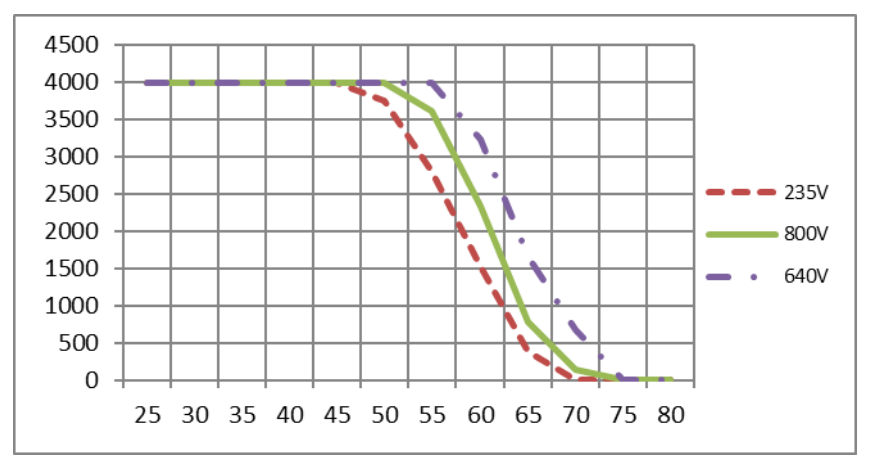

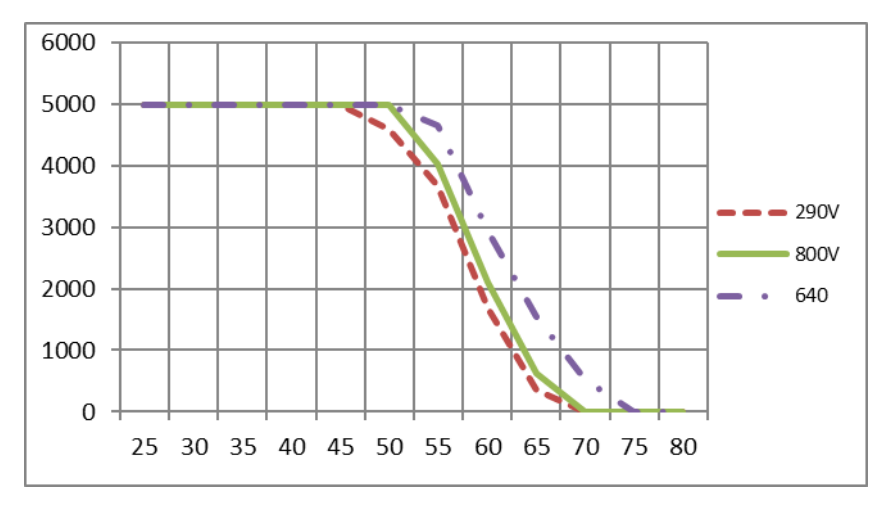

#### Redukcja mocy przy podwyższonej temperaturze otoczenia (TLC5000)

Redukcja mocy przy podwyższonej temperaturze otoczenia (TLC6000)

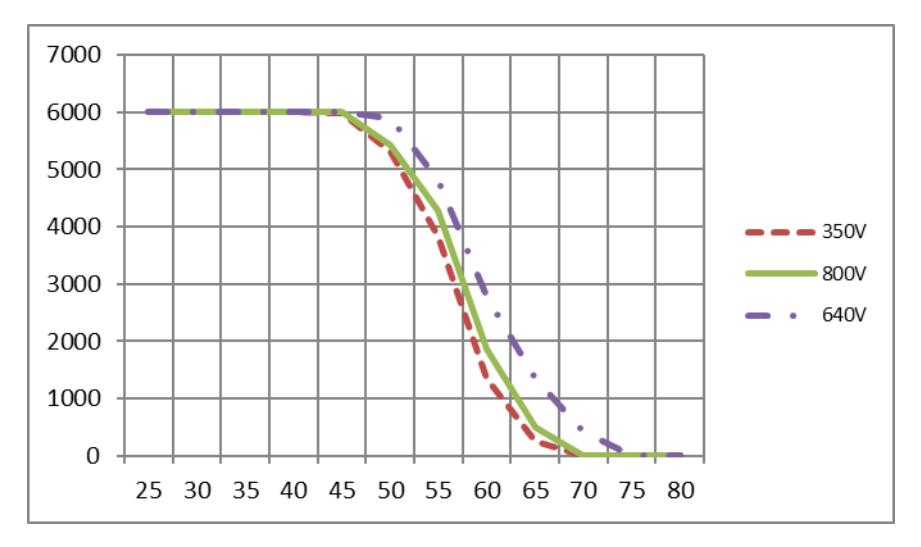

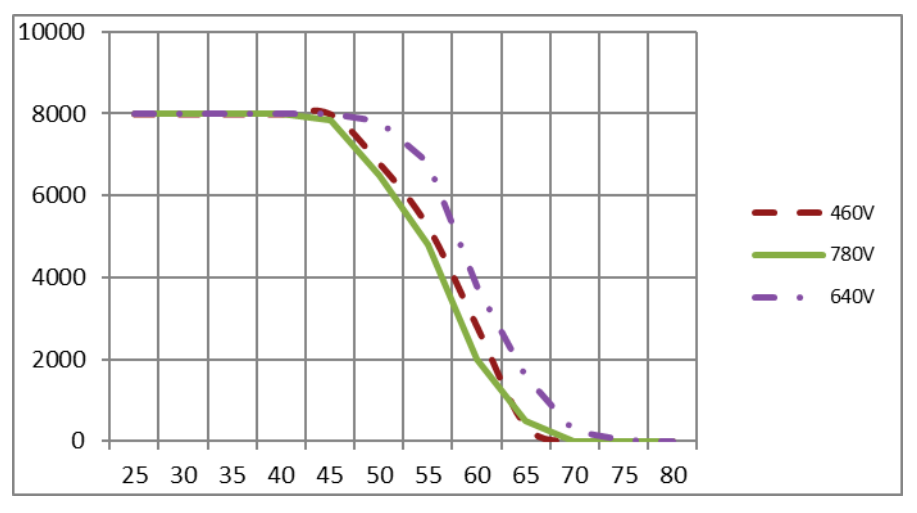

Redukcja mocy przy podwyższonej temperaturze otoczenia (TLC8000)

Redukcja mocy przy podwyższonej temperaturze otoczenia (TLC10000)

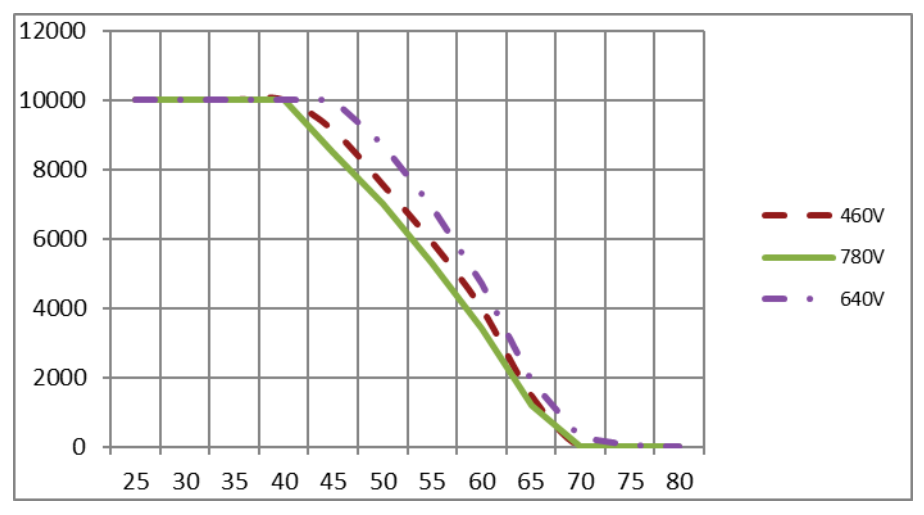

# 11 Rozwiązywanie problemów

Gdy instalacja fotowoltaiczna nie działa poprawnie, na wyświetlaczu zostanie wyświetlony komunikat o błędzie i jednocześnie zapali się czerwona dioda LED.

Zalecamy wykonanie poniższych działań w celu przeprowadzenia szybkiej diagnostyki.

Przyczyny poszczególnych błędów opisano w punkcie 9.3 "Komunikaty ekranowe".

| Element      | Kod   | Działania naprawcze                                                                             |
|--------------|-------|-------------------------------------------------------------------------------------------------|
|              | błędu |                                                                                                 |
|              | 33    | <ul> <li>Sprawdź częstotliwość napięcia w sieci elektroenergetycznej i określ jak</li> </ul>    |
|              |       | często pojawiają się znaczne wahania.                                                           |
|              |       | Jeśli przyczyną tego błędu są częste wahania, spróbuj zmienić parametry                         |
|              |       | robocze po uprzednim poinformowaniu o tym dostawcy energii                                      |
|              |       | elektrycznej.                                                                                   |
|              |       | <ul> <li>Sprawdź napięcie w sieci elektroenergetycznej i miejsce przyłączenia do</li> </ul>     |
|              |       | sieci na falowniku.                                                                             |
|              |       | <ul> <li>Sprawdź napięcie w sieci elektroenergetycznej w miejscu przyłączenia</li> </ul>        |
|              |       | falownika do sieci.                                                                             |
|              | 24    | Jeśli napięcie w sieci elektroenergetycznej wykracza poza dopuszczalny                          |
| Błąd         | 34    | zakres z powodu miejscowych warunków sieciowych, spróbuj zmienić                                |
| umożliwiając |       | monitorowane robocze wartości graniczne urządzenia po uprzednim                                 |
| у            |       | poinformowaniu o tym dostawcy energii elektrycznej.                                             |
| wznowienie   |       | Jeśli napięcie w sieci elektroenergetycznej nie wykracza poza dopuszczalny                      |
| pracy        |       | zakres, a błąd nadal występuje, skontaktuj się z serwisem.                                      |
| urządzenia   |       | •Sprawdź bezpiecznik i wyzwalanie wyłącznika prądu przemiennego w                               |
|              |       | skrzynce rozdzielczej.                                                                          |
|              | 35    | <ul> <li>Sprawdź napięcie w sieci elektroenergetycznej i prawidłowe działanie sieci.</li> </ul> |
|              |       | <ul> <li>Sprawdź kabel prądu przemiennego i miejsce przyłączenia do sieci na</li> </ul>         |
|              |       | falowniku.                                                                                      |
|              |       | Jeśli błąd nadal jest wyświetlany, skontaktuj się z serwisem.                                   |
|              |       | •Sprawdź, czy prawidłowo wykonano przyłącze uziemienia falownika.                               |
|              | 26    | <ul> <li>Przeprowadź dokładne oględziny wszystkich kabli i modułów</li> </ul>                   |
|              | 36    | fotowoltaicznych.                                                                               |
|              |       | Jeśli błąd nadal jest wyświetlany, skontaktuj się z serwisem.                                   |

|              | 37                      | •Sprawdź napięcie jałowe w łańcuchach fotowoltaicznych i upewnij się, że                      |
|--------------|-------------------------|-----------------------------------------------------------------------------------------------|
|              |                         | nie przekracza ono maksymalnego napięcia wejściowego prądu stałego                            |
|              |                         | falownika. Jeśli napięcie wejściowe nie wykracza poza dopuszczalny zakres,                    |
|              |                         | a błąd nadal występuje, skontaktuj się z serwisem.                                            |
|              |                         |                                                                                               |
|              | 38                      | <ul> <li>Sprawdź izolację główną generatora fotowoltaicznego. Rezystancja izolacji</li> </ul> |
|              |                         | musi być wyższa niż 1 M $\Omega$ ; w przeciwnym razie przeprowadź dokładne                    |
|              |                         | oględziny wszystkich kabli i modułów fotowoltaicznych.                                        |
|              |                         | <ul> <li>Sprawdź, czy prawidłowo wykonano przyłącze uziemienia falownika.</li> </ul>          |
|              |                         | Jeśli ten błąd występuje często, skontaktuj się z serwisem.                                   |
|              | 40                      | •Sprawdź, czy dopływ powietrza do radiatora nie jest utrudniony.                              |
|              |                         | •Sprawdź, czy temperatura otoczenia wokół falownika nie jest zbyt wysoka.                     |
| Błąd         | viając 41, 42<br>43, 44 | •Odłącz falownik od sieci elektroenergetycznej i generatora                                   |
| umożliwiając |                         | fotowoltaicznego, po czym podłącz do nich z powrotem po upływie 3 minut.                      |
| У            |                         | Jeśli błąd nadal jest wyświetlany, skontaktuj się z serwisem.                                 |
| wznowienie   | 46                      | <ul> <li>Sprawdź napięcie jałowe w łańcuchach fotowoltaicznych i upewnij się, że</li> </ul>   |
| pracy        |                         | nie przekracza ono maksymalnego napięcia wejściowego prądu stałego                            |
| urządzenia   |                         | falownika.                                                                                    |
|              |                         | Jeśli napięcie wejściowe nie wykracza poza dopuszczalny zakres, a błąd                        |
|              |                         | nadal występuje, być może nastąpiło przerwanie obwodu wewnętrznego.                           |
|              |                         | Wówczas skontaktuj się z serwisem.                                                            |
|              | 1234                    | Odłacz falownik od sieci elektroenergetycznej i generatora                                    |
| Bład stały   | 1,2,3,4,<br>8 9 10      | fotowoltaicznego, no czym podłacz do nich z nowrotem no unhuwie 3 minut                       |
| διάα σταιλ   | 11 20                   | loči blad padal jost uvýwiotlany, skontaktuj sio z convisom                                   |
|              | 11,39                   | jesii biqu nauai jest wyswietiany, skontaktuj się 2 serwisem.                                 |

### 12 Konserwacja

Zwykle falownik nie wymaga konserwacji ani kalibracji. Regularnie sprawdzać falownik i przewody pod kątem widocznych uszkodzeń. Przed czyszczeniem falownika odłączyć go od wszelkich źródeł zasilania. Obudowę, pokrywę i wyświetlacz czyścić miękką szmatką. Sprawdzić, czy radiator z tyłu pokrywy falownika nie jest zakryty.

### 12.1 Czyszczenie styków przełącznika prądu stałego

Styki przełącznika prądu stałego czyścić raz w roku. Przy czyszczeniu należy 5 razy przestawić przełącznik z położenia "I" do położenia "O". Przełącznik prądu stałego znajduje się po lewej stronie na dole obudowy.

### 12.2 Czyszczenie radiatora

# 

Ryzyko obrażeń spowodowanych rozgrzanym radiatorem

- Podczas działania radiatora jego temperatura może przekroczyć 70°C. Nie należy dotykać radiatora podczas pracy.
- •Przed rozpoczęciem czyszczenia należy odczekać ok. 30 minut, aż radiator ostygnie dostatecznie.

Radiator należy czyścić sprężonym powietrzem albo miękką szczotką. Nie należy używać żrących substancji chemicznych, rozpuszczalników ani silnych środków czyszczących. Aby zapewnić prawidłowe działanie i długi okres użytkowania, należy zapewnić swobodny obieg powietrza wokół radiatora.

# 13 Recykling i utylizacja

i

Opakowania i wymienione części utylizować zgodnie z zasadami

obowiązującymi w miejscu montażu urządzenia.

Nie należy wyrzucać falownika wraz ze zwykłymi odpadami komunalnymi.

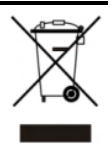

Oznakowanie WEEE

Nie wyrzucać urządzenia wraz z odpadami komunalnymi, ale zutylizować je zgodnie z przepisami dotyczącymi usuwania odpadów elektronicznych obowiązującymi w miejscu montażu.

# 14 Deklaracja zgodności z normami Unii Europejskiej

w zakresie następujących dyrektyw unijnych

• Dyrektywa w sprawie kompatybilności elektromagnetycznej 2014/30/WE (l marca 2014 r.) (EMC).

• Dyrektywa niskonapięciowa 2014/35/WE (L 96/357–374, 29 marca 2014 r.) (LVD). AISWEI New Energy Technology (Jiangsu) Co., Ltd. niniejszym potwierdza, że falowniki opisane w niniejszym dokumencie spełniają podstawowe wymogi i inne odnośne przepisy wyżej wspomnianych dyrektyw. Pełna treść deklaracji zgodności z wymogami Unii Europejskiej jest dostępna na <u>www.aiswei-tech.com</u>.

# 15 Gwarancja

Karta gwarancji fabrycznej znajduje się w opakowaniu z urządzeniem. Należy przechowywać kartę gwarancyjną w bezpiecznym miejscu. Warunki gwarancji można w razie konieczności pobrać ze strony https://www.aiswei-tech.com. W razie potrzeby skorzystania z usług gwarancyjnych w okresie objętym gwarancją, klient ma obowiązek przedłożyć kopię faktury oraz kartę gwarancji fabrycznej, a tabliczka znamionowa falownika musi być czytelna. Jeśli te warunki nie zostaną spełnione, AISWEI przysługuje prawo do odmowy świadczenia odnośnej usługi gwarancyjnej.

### 16 Kontakt

W przypadku wystąpienia problemów technicznych związanych z naszymi urządzeniami prosimy o kontakt z serwisem. Do udzielenia pomocy potrzebne będą nam następujące informacje:

- Typ falownika
- Numer seryjny falownika
- Typ i liczba podłączonych modułów fotowoltaicznych
- Kod błędu
- Miejsce montażu
- Karta gwarancyjna

Dane kontaktowe serwisu firmy AISWEI Dane kontaktowe regionalnych centrów serwisowych są dostępne na stronie https://www.aiswei-tech.com

AISWEI New Energy Technology (Jiangsu) Co., Ltd. Tel.: +86 512 6937 0998 Faks: +86 512 6937 3159 www.aiswei-tech.com Adres fabryki: No.588 Gangxing Road, Yangzhong Jiangsu, Chiny Adres centrali: Building 9, No.198 Xiangyang Road, Suzhou 215011, Chiny